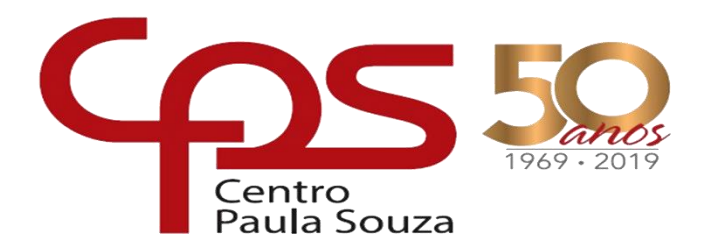

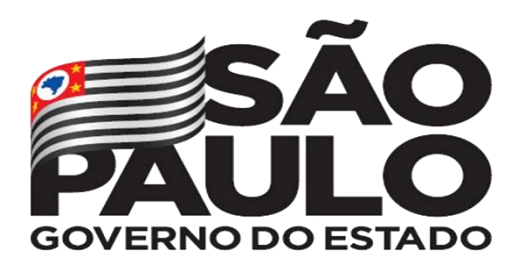

# Centro Estadual de Educação Tecnológica Paula Souza GOVERNO DO ESTADO DE SÃO PAULO ETEC "Orlando Quagliato" Trabalho de Conclusão do Curso Técnico em Desenvolvimento de Sistema. Antônio Marcos da Silva Bezerra.

NDM-Software

Santa Cruz do Rio Pardo – SP Junho/2020 Antônio Marcos da Silva Bezerra.

## **NDM-Software**

Trabalho de Conclusão de Curso apresentado ao Curso Técnico em Desenvolvimento de -Sistema da Etec Orlando Quagliato, orientado pelo Prof. David Cristiano da Silva, como requisito parcial para obtenção do título de Técnico em Desenvolvimento de Sistema.

Santa Cruz do Rio Pardo – SP Junho/2020

## DEDICATÓRIA

Dedico esse trabalho, há todos que me ajudaram diretamente ou indiretamente. "Nem tudo na vida é fácil, basta você querer." "Se seu objetivo é vencer, então levante, lute e vença..." "As pessoas que não lutam para vencer, pedem por desistir..." "Lute e vença, mostre-se a todos o porquê de estar aqui." Fonte: "Antônio Marcos Bezerra - Autor"

#### RESUMO

Esse trabalho de TCC teve como objetivo a criação de um sistema para gerenciamento de atendimento a um Call Center. Tal sistema tem por finalidade agilizar os relatórios de suporte ao cliente por meios de registros de atendimento.

Uma pesquisa realizada no motor de busca:" www.google.com.br", pode mostrar que, cada vez mais as empresas buscam por esse tipo de atendimento aos seus clientes e algumas dessas empresas não tem um controle sobre esses tipos de atendimentos e com essa proposta de implementar o sistema NDM-Software será desenvolvido e personalizado para um Call Center.

O que a NDM-Software buscará, será a automatização de informações que hoje são registrados em planilhas eletrônicas.

Palavras-chave: Atendimento. Call Center. Google. Cliente. Sistema e Software.

#### ABSTRACT

The work of the TCC aimed to create a system to manage attendance to a Call Center. This system aims to streamline customer support reports through attendance records.

A search conducted on the search engine: "www.google.com.br", can show that, more and more, companies are looking for this type of service to their customers and some of these companies do not have control over these types of ventures. and with this proposal to implement the NDM-Software system, it will be developed and customized for a Call Center.

If NDM-Software searches, the information that is currently recorded in spreadsheets will be automated.

Keywords: Service. Call Center. Google. Customer. System and Software.

## LISTA DE FIGURAS

## FIGURAS

| Figura 1:Foto do site DNK                                           | .12 |
|---------------------------------------------------------------------|-----|
| Figura 2: Caso de Uso Geral                                         | .17 |
| Figura 3:Caso de Uso Estoque                                        | .18 |
| Figura 4:Diagrama de Classes Atendimento                            | .19 |
| Figura 5: Diagrama de Classes Atendimento OS                        | .20 |
| Figura 6: Diagrama de Classes Usuário                               | .20 |
| Figura 7: Diagrama de Classes Cliente                               | .21 |
| Figura 8: Diagrama de Classes Estoque                               | .22 |
| Figura 9: Diagrama de Classes Regras de Negócio 01                  | .22 |
| Figura 10:Diagrama de Classes Regras de Negócio 02                  | .23 |
| Figura 11: Diagrama do MER Completo                                 | .24 |
| Figura 12: Diagrama de MER Atendimento                              | .25 |
| Figura 13: Diagrama de MER Atendimento OS                           | .25 |
| Figura 14: Diagrama de MER Cliente                                  | .26 |
| Figura 15: Diagrama de MER Estoque                                  | .27 |
| Figura 16: Diagrama de MER Usuário                                  | .28 |
| Figura 17: Diagrama de DER Atendimento                              | .29 |
| Figura 18: Diagrama de DER Atendimento OS                           | .30 |
| Figura 19: Diagrama de DER Cliente                                  | .31 |
| Figura 20: Diagrama de DER Estoque                                  | .32 |
| Figura 21: Diagrama de DER Usuário                                  | .33 |
| Figura 22: Diagrama de Sequência Atendimento                        | .34 |
| Figura 23: Diagrama de Sequência Recepção                           | .35 |
| Figura 24: Diagrama de Sequência Usuário                            | .36 |
| Figura 25: Diagrama de Sequência Estoque                            | .37 |
| Figura 26: Banco de dados rodando                                   | .39 |
| Figura 27: Login                                                    | .40 |
| Figura 28 : Tela Atendimento Técnico -Visão IDE Visual Studio 2015  | .41 |
| Figura 29 : Tela Atendimento Recepção -Visão IDE Visual Studio 2015 | .42 |
| Figura 30: Tela Administrativa -Visão IDE Visual Studio 2015        | .43 |
| Figura 31 :Tela Ordem Serviço – Visão IDE Visual Studio 2015        | .44 |

| 545                       | Figura 32 : Tela Cliente -Visão IDE Visu |
|---------------------------|------------------------------------------|
| io IDE Visual Studio 2015 | Figura 33 : Tela Cadastro Categoria Ater |
| 46                        |                                          |
| Studio 201547             | Figura 34: Tela Cadastro Usuários -Visá  |
| l Studio 201548           | Figura 35: Tela Cadastro Filial/Base -Vi |
| 549                       | Figura 36: Tela Estoque -Visão IDE Vis   |

## SUMÁRIO

| 1. | INTROD   | UÇÃO                                   | 9  |
|----|----------|----------------------------------------|----|
| 2. | TEMA     |                                        | 10 |
| 3. | OBJETIV  | /OS – GERAL E ESPECÍFICO(S)            | 11 |
|    | 3.1.     | Objetivos gerais:                      | 11 |
|    | 3.2.     | Objetivo específico:                   | 11 |
| 4. | JUSTIFIC | CATIVA                                 | 11 |
| 5. | METODO   | OLOGIA                                 | 13 |
| 6. | FUNDAM   | MENTAÇÃO TEÓRICA                       | 14 |
|    | 6.1 V    | /isual Studio 2015:                    | 14 |
|    | 6.2 C    | C# :                                   | 14 |
|    | 6.2 A    | Adobe Animate:                         | 14 |
|    | 6.4 N    | /lariaDB:                              | 14 |
|    | 6.5 A    | Astha:                                 | 15 |
|    | 6.6 H    | leidiSQL:                              | 15 |
| 7. | PLANEJ   | AMENTO DO PROJETO                      | 16 |
| 8. | DIAGRA   | MAS                                    | 16 |
|    | 8.1.     | Caso de Uso – Geral                    | 17 |
|    | 8.2.     | Diagrama de Classe                     | 19 |
|    | 8.3.     | Modelo Entidade Relacionamento (MER)   | 24 |
|    | 8.4.     | Diagrama Entidade Relacionamento (DER) | 29 |
|    | 8.5.     | DIAGRAMA DE SEQUÊNCIA                  | 34 |
| 9. | DESENV   | /OLVIMENTO DO PROJETO                  | 38 |
|    | 9.1.     | BANCO DE DADOS                         |    |

| 9.2. APLICAÇÃO NDM-Software                                   | 39 |
|---------------------------------------------------------------|----|
| 9.2.1 Tela Login -Visão IDE Visual Studio 2015                | 40 |
| 9.2.2 Tela Atendimento Técnico - Visão IDE Visual Studio 2015 | 41 |
| 9.2.3 Tela Atendimento Recepção -Visão IDE Visual Studio 2015 | 42 |
| 9.2.4 Tela Administrativa - Visão IDE Visual Studio 2015      | 43 |
| WEBGRAFIA                                                     | 51 |

## 1. INTRODUÇÃO

O software NDM-Software, veio com a ideia de agilizar relatórios de atendimento, que até então seria realizado por controle de planilhas eletrônicas, onde muitas das informações seria perdida visto que, o processo gerava grandes falhas, pelos funcionários que tomava conta dessa área, devido à falta de experiência pela maioria em usar a ferramenta de controle atual, foi então oferecido a fabricação do desse software para os relatórios e na identificação de alguns problemas encontrados no local.

Com os conhecimentos obtidos nas aulas, durante os módulos e também com a realização de conversas de quem é era área, foi possível realizar a construção e finalização do software (que irá ajudar nas soluções desse problema), onde o usuário poderá ter:

- Relatórios de atendimentos.
- Ver como anda o sistema de atendimentos e suas ações mediante a problema de seus clientes.
- Localização do grande fluxo de atendimento e outras informações sobre o mesmo.

O Software foi criado e testado para a empresa Hello Fibras, onde até então foram realizados, entrevistas e levantamento de dados com os funcionários para saber, como o sistema poderia ajudar no dia-a-dia, onde eles deram dicas e informações sobre tudo que ocorre durante os atendimentos e como era realizado a verificação. Após os levantamentos foi modelado as informações que poderia ajudar a gerencia do local a verificar tudo sobre seus funcionários e todas as informações sobre sua equipe "colaboradores", o que deixará com que o sistema de atendimento e sua administração seja muito mais eficaz e prática.

O software "NDM-Software" é um projeto onde pretende ser distribuído para o auxílio no gerenciamento de Call Centers. Já sendo testado em um cenário real de atendimento ao qual se destina o software.

## 2. TEMA

O tema proposto está sendo o desenvolvimento de um software personalizado para a empresa "Hello Fibras" que irá ajudar no gerenciamento e administração de seu Call Center. Visando a automatização e a exclusão de planilhas eletrônicas.

O software será personalizado de acordo com as necessidades dos usuários do local.

Outro fator imposto é a criação de relatórios para que área possa ter informações que achem necessários para as reuniões e outras informações de uso administrativo.

## 3. OBJETIVOS – GERAL E ESPECÍFICO(S)

#### 3.1. Objetivos gerais:

Gerenciamento e gestão do sistema da empresa.

#### 3.2. Objetivo específico:

Gerenciamento do atendimento por funcionários e matrizes;

Divulgação de resultados;

Gestão de controle de casos correntes para um mesmo cliente.

### 4. JUSTIFICATIVA

Este projeto está sendo desenvolvido, devido ao crescimento de atendimentos recebidos no local, afim de controlar e monitorar os atendimentos realizados pelos funcionários. Afim de acompanhar e identificar o fluxo de reclamações recebidas diariamente pelos seus clientes

Outro fator importante que estimula esse desenvolvimento é que, visto que, pequenas e médias empresas não possuem quaisquer tipos de relatórios sobre os atendimentos que são realizados para seus clientes, apenas estipulam números sem uma informação correta. Esse é o principal motivo pela criação do Software e futuramente a criações de mais recurso para ajudar pequenos grupos que ainda não tenham esse tipo de informações informatizados e ainda usam planilhas eletrônicas.

Segundo a matéria do site DNK (2019).

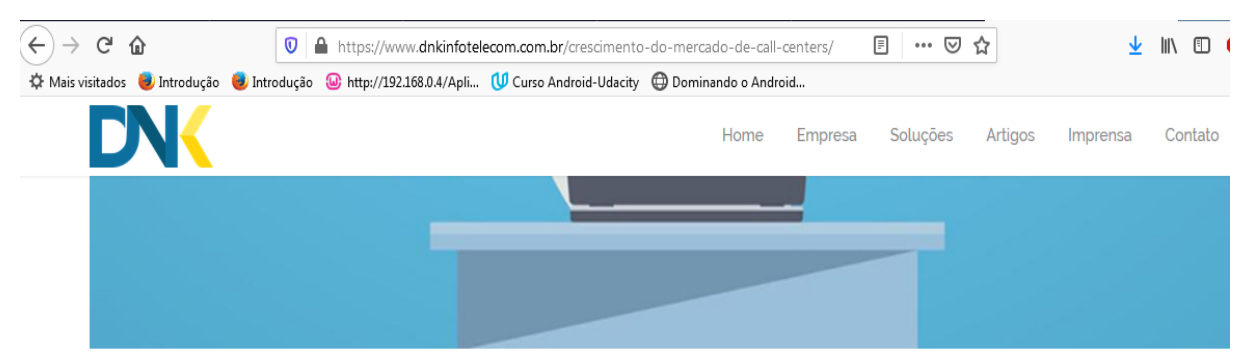

#### Figura 1:Foto do site DNK

Mercado de call centers cresce mais de 5% em 2019, impulsionado pelas plataformas digitais e omnicanalidade, aponta pesquisa

O final de 2019 será otimista para o mercado de call centers. É o que aponta uma pesquisa realizada com os maiores players do mercado brasileiro de contact centers.

Fonte: DNK, 2020 Disponível em:< https://www.dnkinfotelecom.com.br/crescimento-do-mercado-decall-centers/> Acesso: 1 de jun de 2020.

Onde segundo o site "em 2019 iria crescer 5% dos atendimentos de call centers".

Visando esse crescimento o desenvolvimento de aplicações tanto mobile, quanto web ou software de controle será de grande uso de pequenas empresas, e baseando-se nessa pequena porcentagem o desenvolvimento desse projeto se torna viável, pois o objetivo é atingir pequenas e média empresas desse ramo de atendimento que ainda não possuem tal informações.

Segundo o site g1.globo (Cavallini, Marta, 07 de out de 2012), " o setor de telemarketing emprega 1,4 milhões de funcionário no Brasil [...]".Telemarketing emprega 1,4 milhão no país; veja como é o trabalho no setor, g1.globo.com,06 de out de 2012, Disponível em < http://g1.globo.com/concursos-e-emprego/noticia/2012/10/telemarketing-emprega-14-milhao-no-pais-veja-como-e-o-trabalho-no-setor.html > Acesso em: 01 de jun de 2020.

Diante esse fato fica claro que o desenvolvimento do software é preciso para pequenas empresas do setor de atendimento ao cliente os (Call Centers). Pois grande parte dessa empresa empregará ou empregam trabalhadores e grande partes dela podem não ter um sistema para auxiliar no controle de atendimento realizado para seus clientes

#### 5. METODOLOGIA

Para a criação do projeto, foi realizado entrevistas com funcionários do local, afim de colher informações que pudesse de alguma forma ajudar na criação dos objetivos que o software deveria alcançar, sendo eles 3 tipos:

1- O software deveria ter um controle de acesso por usuário.

2- O software deveria funcionar somente na rede do local.

3- O software deveria gerar relatórios.

Cumprindo esses pontos solicitados o software deveria realizar as outras funções de acordo com a necessidade de cada grupo.

A primeira equipe a ser realizado a entrevista foi a equipe de call center – "helpdesk".

Nela foram realizadas curtas reuniões diárias de 7 minutos onde foi levantado dados referentes ao que o software deveria cumprir.

A segunda equipe a ser realizado a entrevista foi a equipe de recepção. Com ela foram realizadas reuniões diárias de 1 hora por dia. Onde teve uma grande participação visto que, muitas funções seriam por parte deles e os maiores erros também.

Com essa reunião foi possível ver o quanto esse projeto poderia ajudar, não só o grupo, mais no desenvolvimento geral de todo o software.

Por último foi realizado as entrevistas com o gestor do grupo, nessa posso a entrevista não teve o resultado desejado, devido à falta de tempo que o mesmo tinha e a indisponibilidade de se manter no local.

O tempo levado para a reunião foram cerca de 24 dias onde em diferentes horários, para não atrapalhar o funcionamento e atendimentos que eram realizados no local.

## 6. FUNDAMENTAÇÃO TEÓRICA

#### 6.1 Visual Studio 2015:

O Ambiente de Desenvolvimento Integrado (IDE) Visual Studio 2015 da Microsoft é um pacote de ferramentas para desenvolvimento de software que abrange desde a fase de planejamento até a produção final do software.

#### 6.2 C#:

Segundo o site DEVMEDIA (Introdução ao C#, 2020):

"C# é uma linguagem de programação criada pela Microsoft como parte da plataforma .NET. Por ter uma sintaxe parecida com o Java e C++, o C# pode ser indicado mesmo para programadores iniciantes, que já conhecem a programação Orientada a Objetos. Com ela podemos criar desde aplicações web, desktop, mobile e também jogos eletrônicos."

Disponível em <a href="https://www.devmedia.com.br/guia/linguagem-csharp/38152">https://www.devmedia.com.br/guia/linguagem-csharp/38152</a>, Acesso em 12 jul de 2020.

### 6.2 Adobe Animate:

Adobe Animate é um software para criação e edição tanto de imagens como animação, seu uso é de fácil aprendizado e foi utilizado para esse projeto.

#### 6.4 MariaDB:

Segundo o próprio site brasileiro do software:

 $\frac{MariaDB}{GPL v2}$ é baseado no  $\frac{MySQL}{GPL v2}$ e está  $\frac{disponível}{GPL v2}$ sob os termos da licença

É desenvolvido pela <u>Comunidade MariaDB</u> com o principal administrador a <u>Monty Program Ab</u>.

MariaDB é mantido atualizado com a última versão do MySQL.

Na maioria dos aspectos o MariaDB vai funcionar <u>exatamente como o</u> <u>MySQL</u>: todos os comandos, interfaces, bibliotecas e APIs que existem no MySQL também existem no MariaDB. Não há nenhuma necessidade de converter um banco de dados para migrar para o MariaDB. MariaDB é um verdadeiro substituto para o MySQL! Além disso, o MariaDB tem um monte de <u>novas funcionalidades</u> agradáveis que você pode aproveitar.

Disponível em <https://mariadb.com/kb/pt-br/sobre-o-mariadb/>, Acesso em 12 jul de 2020.

#### 6.5 Astha:

Segundo o site techtudo:

Astah Community é um software para modelagem UML (Unified Modeling Language – Linguagem de Modelagem Unificada) com suporte a UML 2, desenvolvido pela Change Vision, Inc e disponível para sistemas operacionais Windows 64 bits. Anteriormente conhecido por JUDE, um acrônimo de Java and UML Developers Environment (Ambiente para Desenvolvedores UML e Java).

Astah Community disponibiliza para desenvolvimento, os diagramas de Classes, Casos de Uso, Sequência, Comunicação, Maquina de Estados, Atividade, Componentes, Implantação e Diagrama de Estrutura Composta.

Disponível em <https://www.techtudo.com.br/tudo-sobre/astahcommmunity.html>, Acesso em 12 jul de 2020.

#### 6.6 HeidiSQL:

Segundo o site da companhia "HeidiSQL é uma ferramenta gratuita para gerenciamento de banco de dados de fácil aprendizado. Sua estrutura de roda banco de dados tanto para MariaDB, MySQL, PostgreSQL até SQLite.

Criado em 2002 por Ansar. HeidiSQL vem se popularizando ao longo dos tempos, junto com os os SGBD MariaDB e MySQL". (. What's this?,2015)

Becker, Ansgar. What's this? Disponível em < https://www.heidisql.com/ >, Acesso em 12 jul de 2020.

#### 7. PLANEJAMENTO DO PROJETO

Devido à falta de informatização do local ao qual se destina o software, foi planejado fazer este projeto. Ele contará com cadastro de cliente, de usuário, controle de atendimento, cadastro de equipe técnica de campo controle do fluxo de atendimento e abertura de ordem de serviço entre algumas funções extras como um pequeno gerenciamento de estoque.

E o diferencial neste projeto será o desenvolvimento de um software personalizado com as informações coletadas exclusivamente no local.

### 8. DIAGRAMAS

O estudo de caso foi realizado no local conversando diretamente e indiretamente com os funcionários do local e sendo projetado na plataforma Asth:

## 8.1. Caso de Uso – Geral

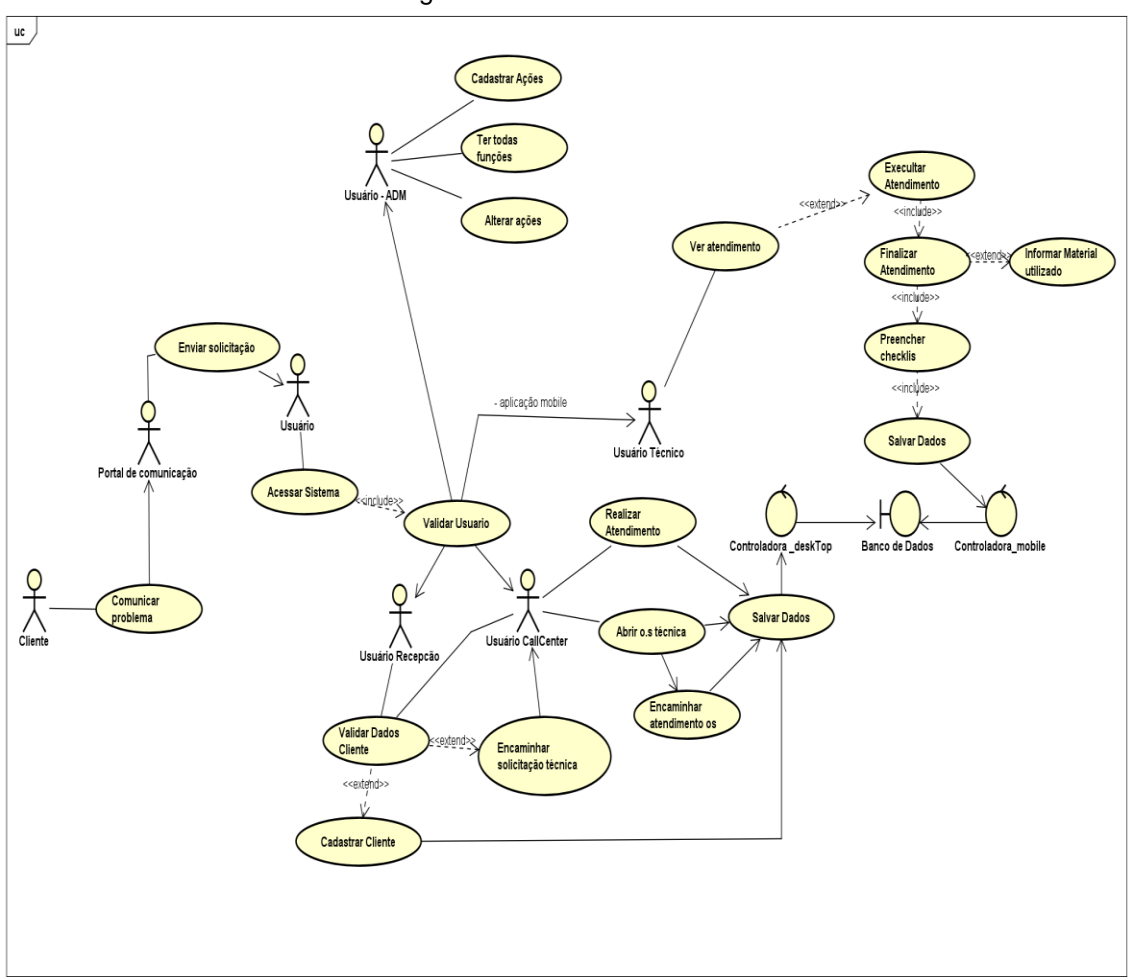

Figura 2: Caso de Uso Geral

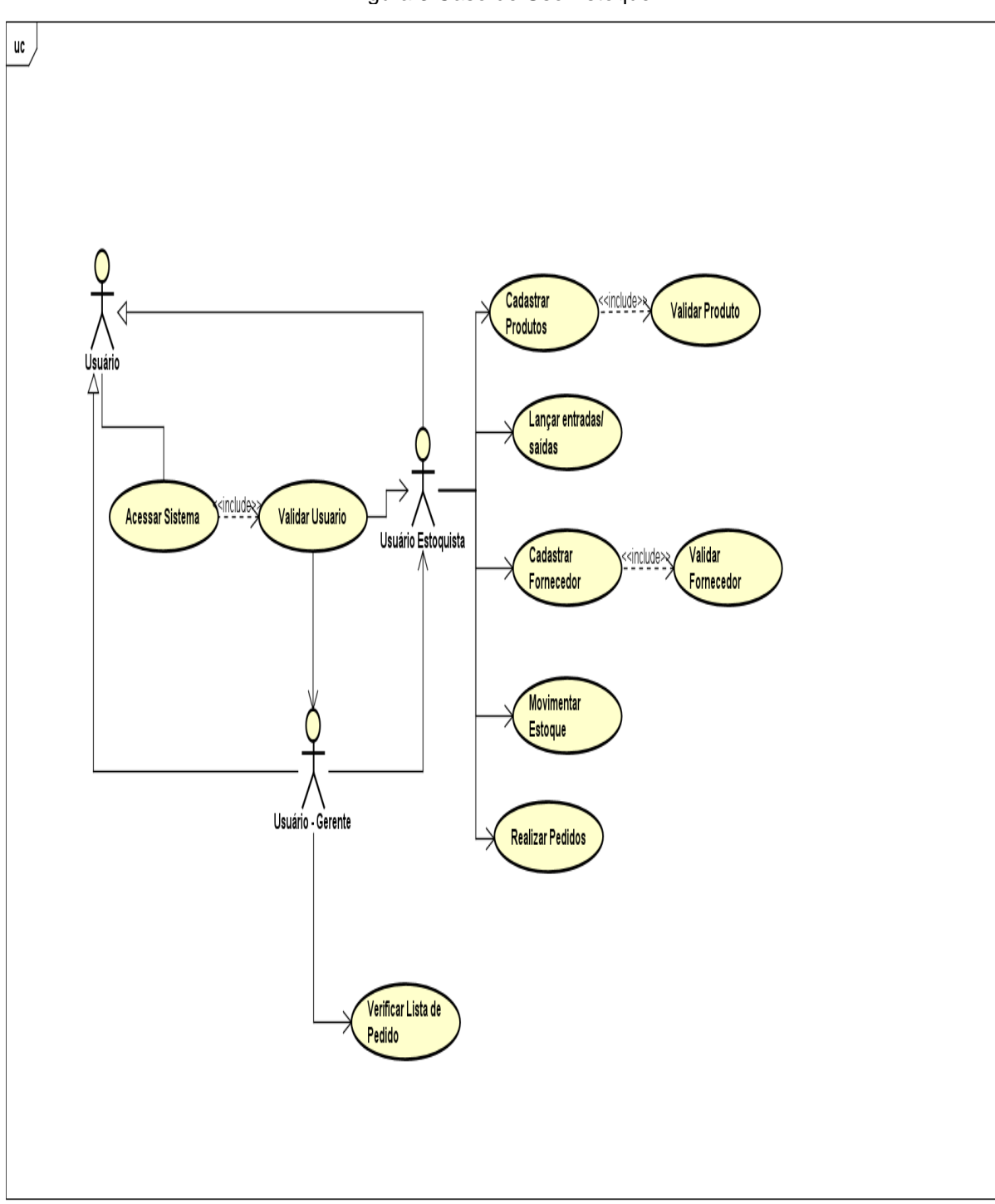

Figura 3:Caso de Uso Estoque

Fonte: Autor, 2020

## 8.2. Diagrama de Classe

Aqui é apresentado os diagramas elaborado com o levantamento de dados.

O projeto foi separado em algumas pastas, que no projeto é descrito como pacotes.

Sendo eles:

A) Modelos: Onde ficará as classes de modelo.

B) **Controle**: Onde ficará as classes para acesso ao banco de dados, elas geralmente iram terminar com a palavra "DAO" para identificar que são classe de comunicação com o banco de dados.

C) **Interface**: Onde ficará as classes de apoio, que poderão ser usadas para obrigar determinado uso nos formulários.

Ciente dessas informações as classes serão apresentada abaixo:

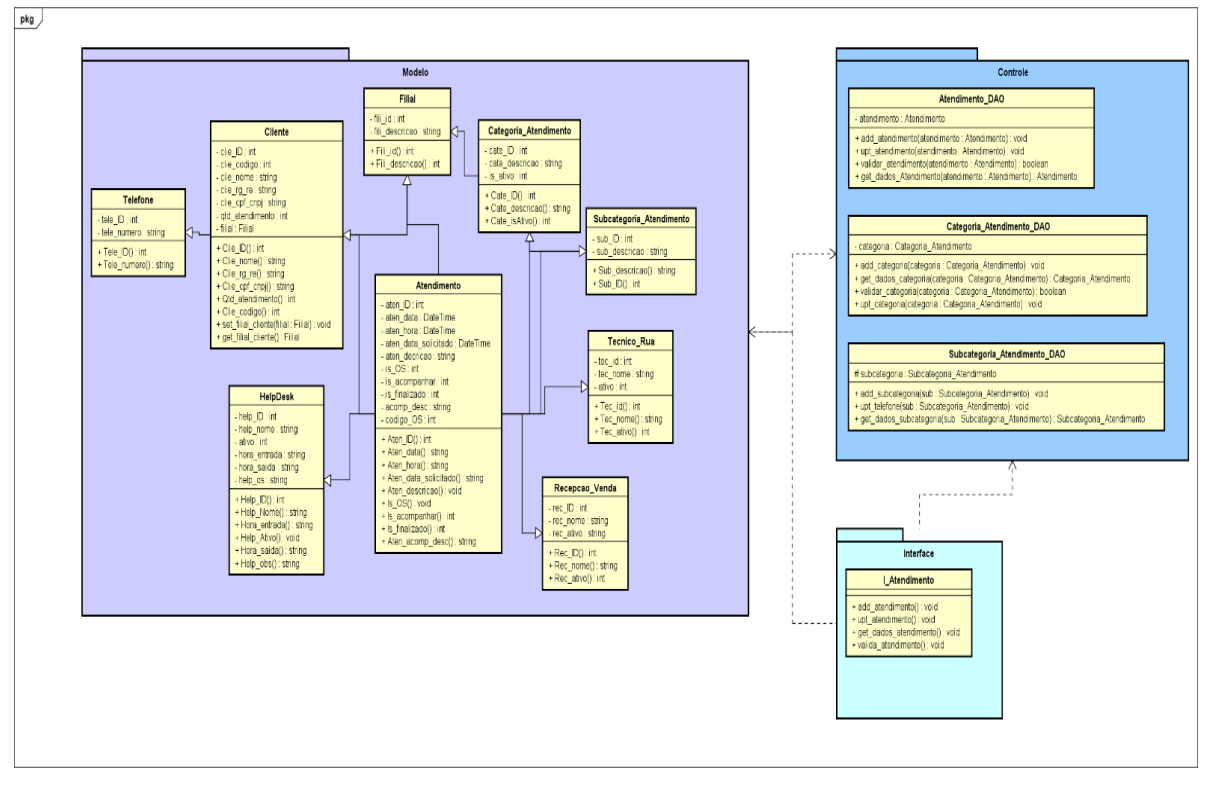

### Figura 4: Diagrama de Classes Atendimento

Fonte: Autor, 2020

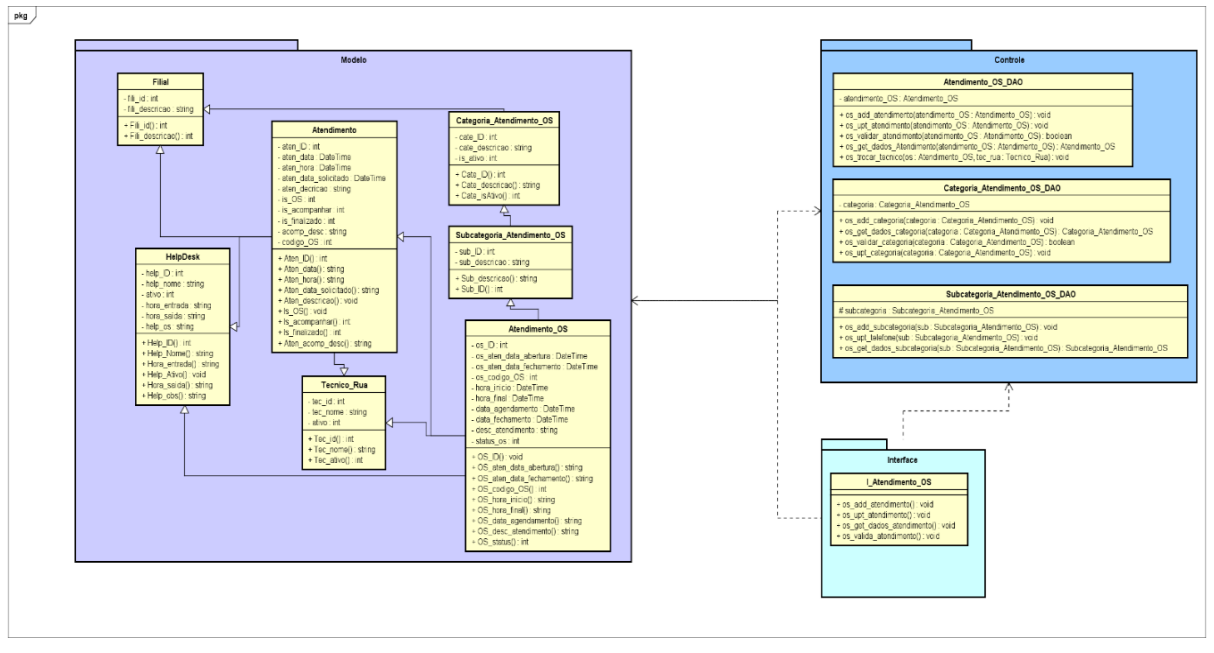

Figura 5: Diagrama de Classes Atendimento OS

Fonte: Autor, 2020

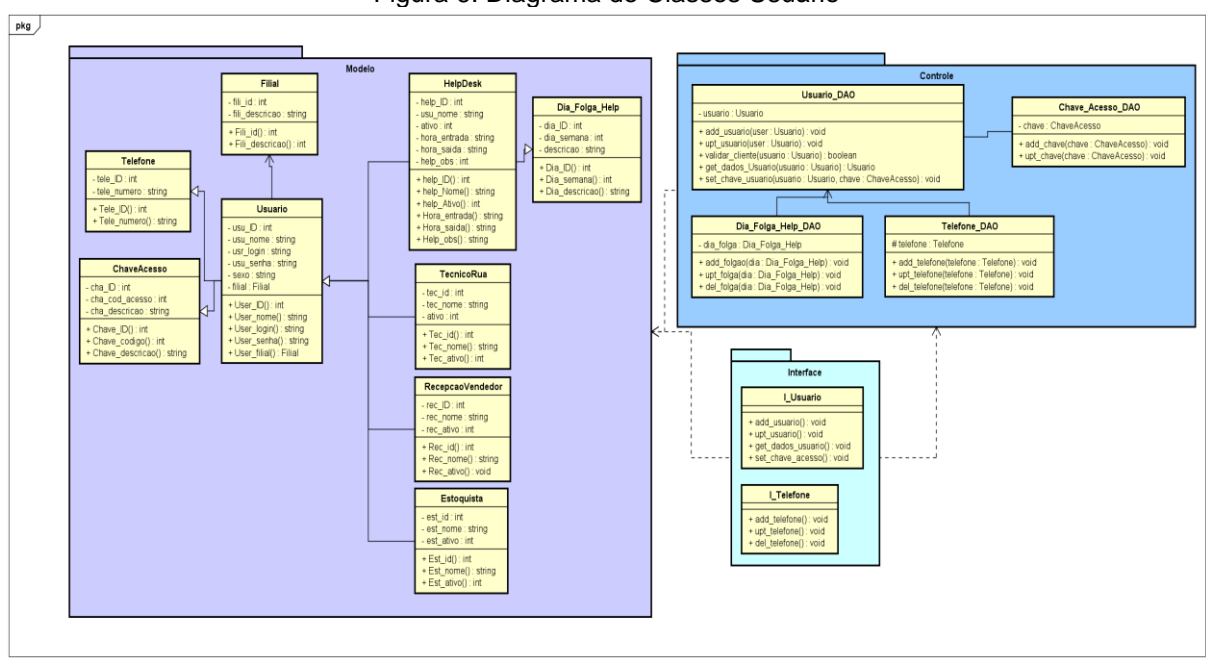

## Figura 6: Diagrama de Classes Usuário

Fonte: Autor, 2020

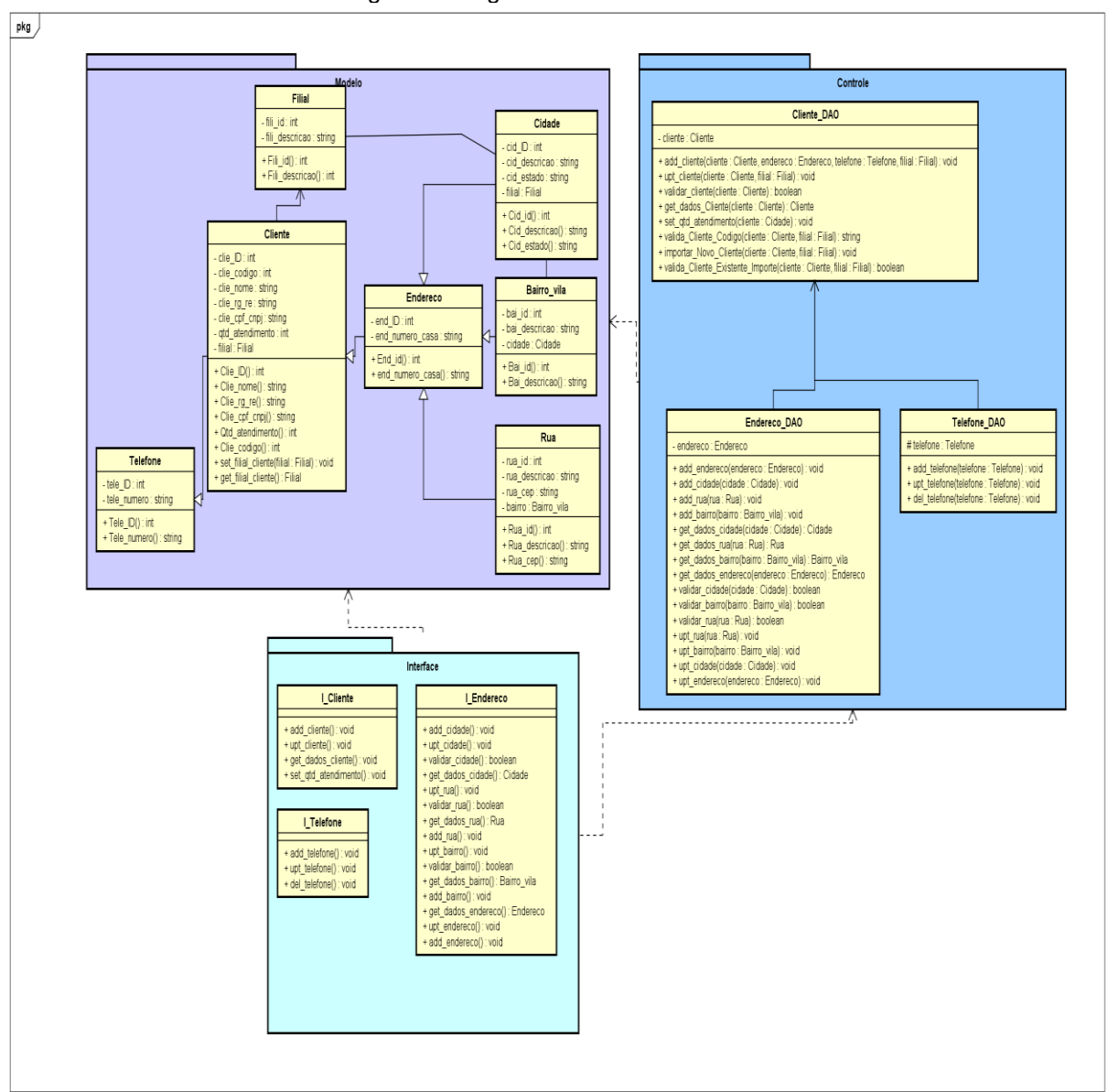

Figura 7: Diagrama de Classes Cliente

Fonte: Autor, 2020

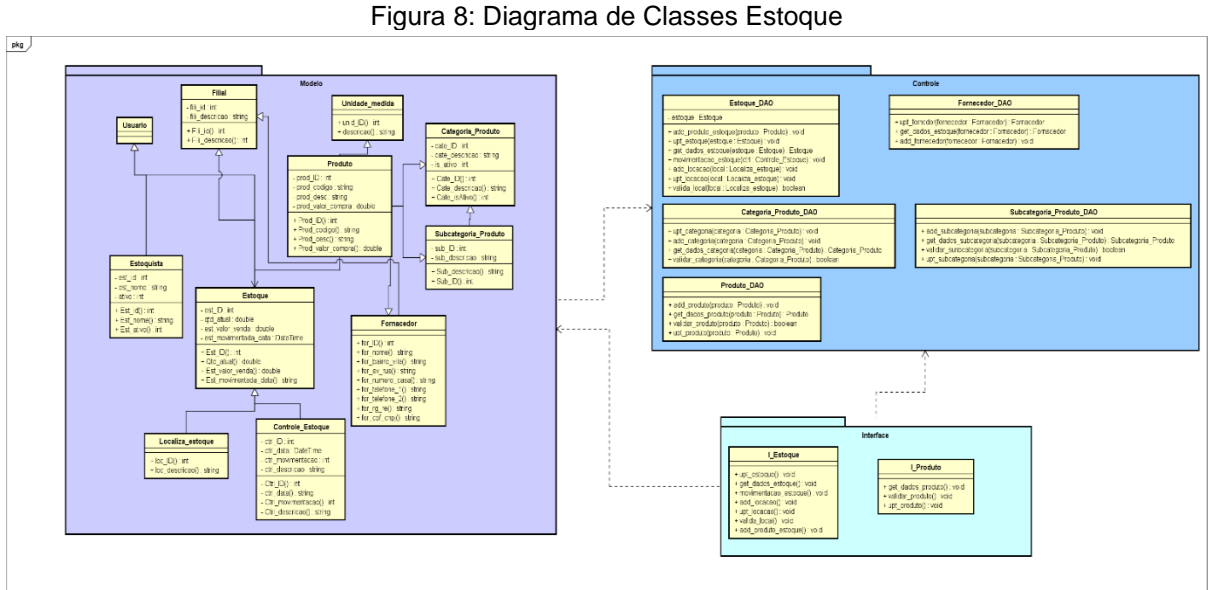

Fonte: Autor, 2020

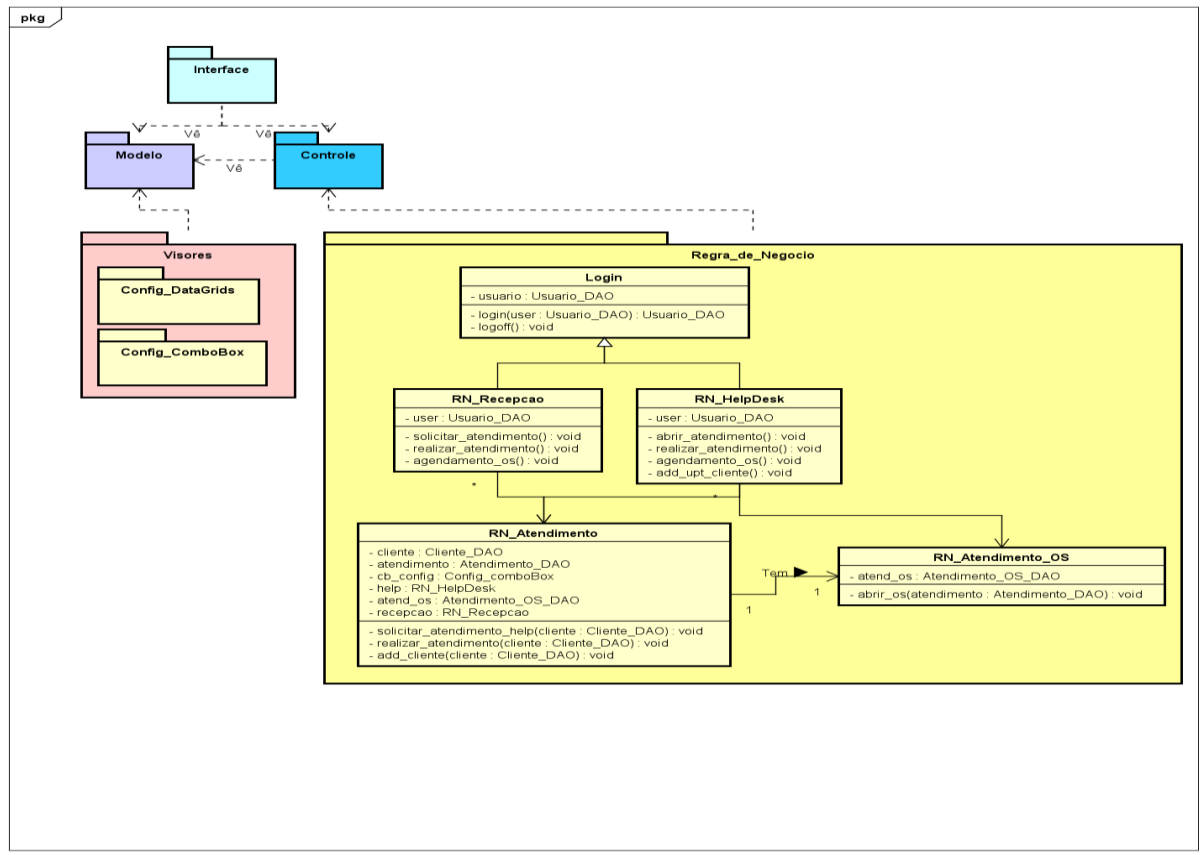

Figura 9: Diagrama de Classes Regras de Negócio 01

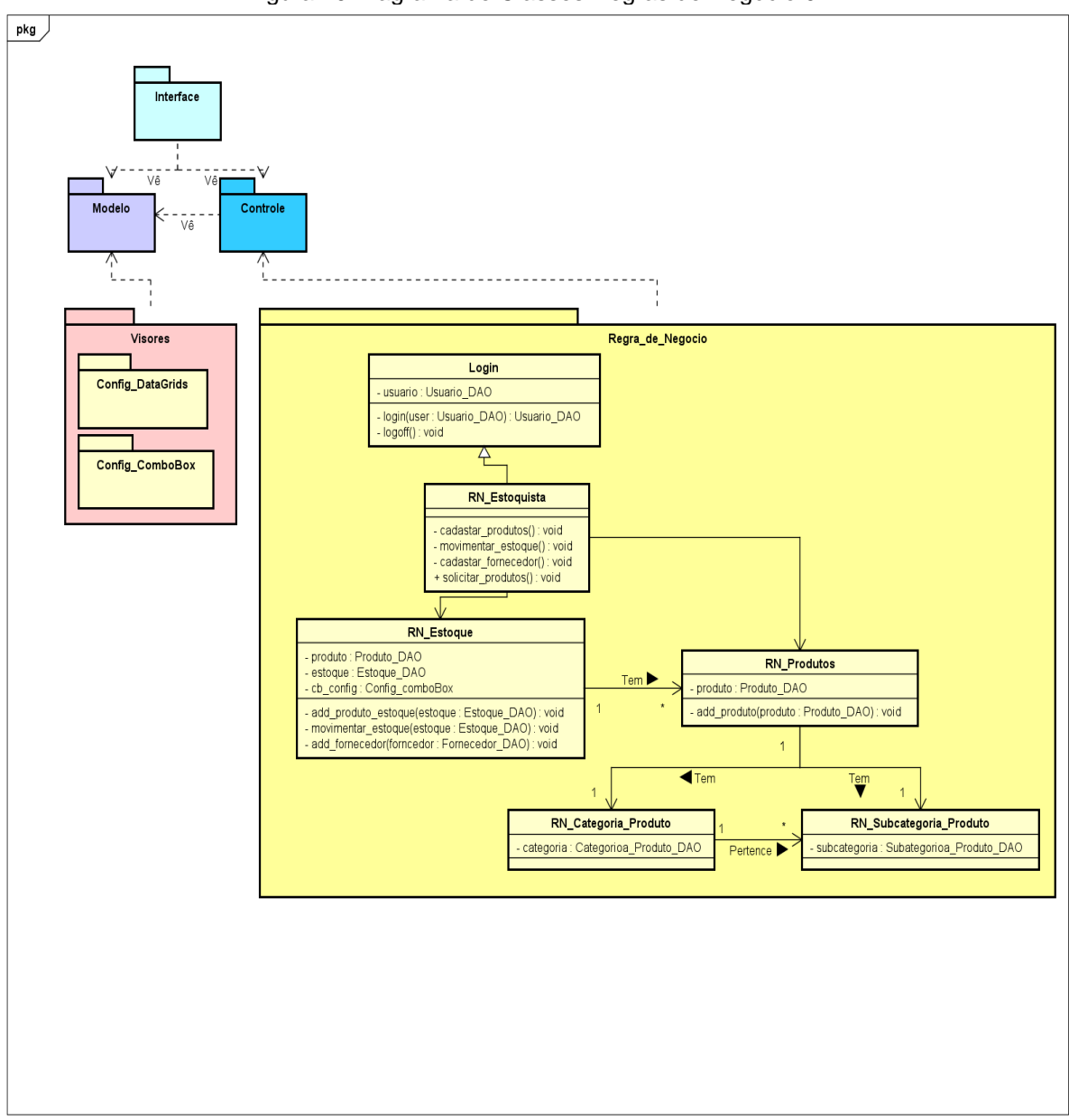

Figura 10:Diagrama de Classes Regras de Negócio 02

Fonte: Autor, 2020

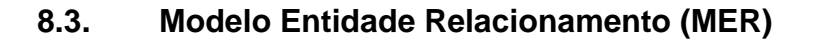

Na figura abaixo é apresentada o MER geral realizado para esse projeto.

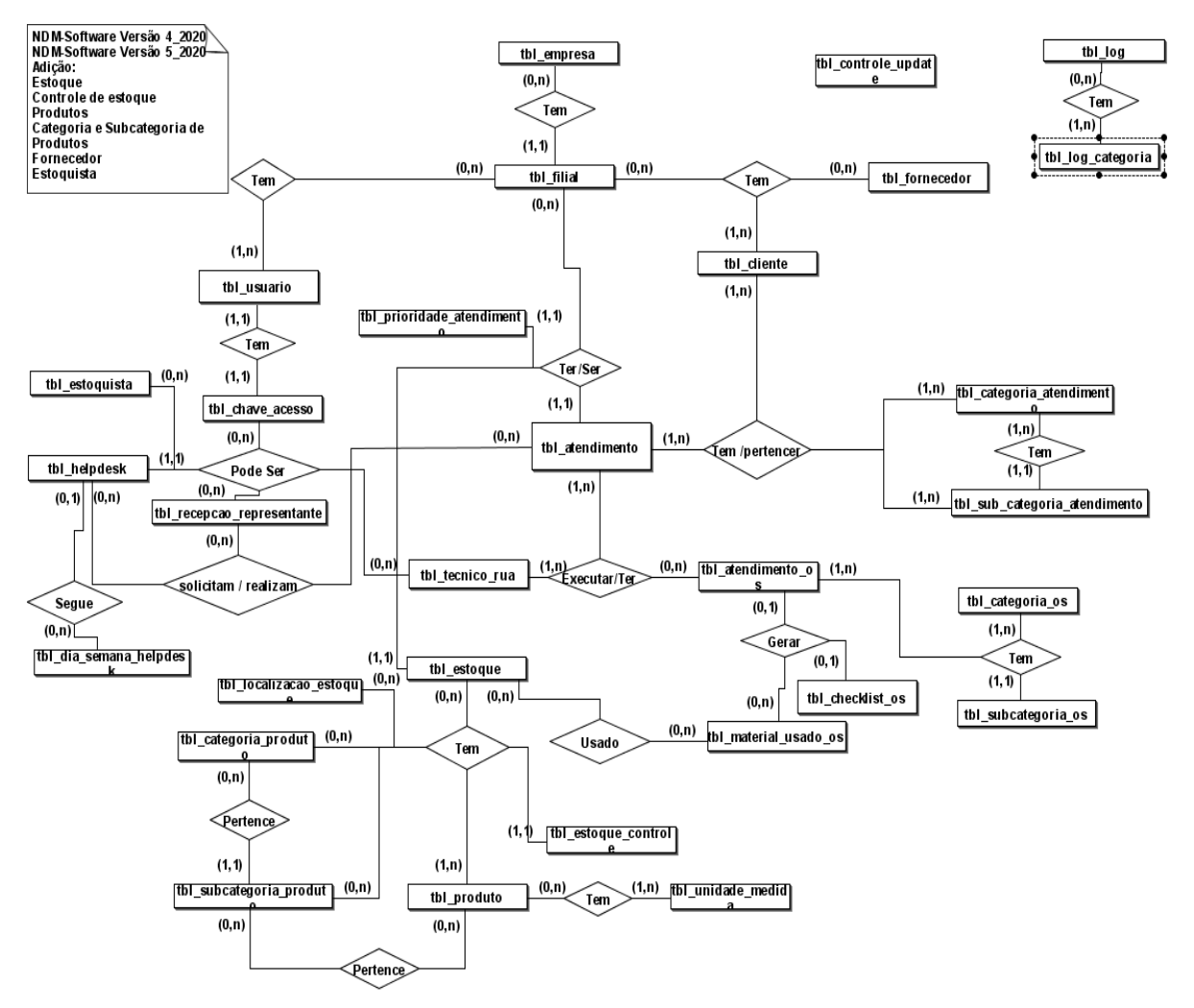

Figura 11: Diagrama do MER Completo

Fonte: Autor, 2020

A seguir é mostrado as informações separadas para melhor compreensão do projeto.

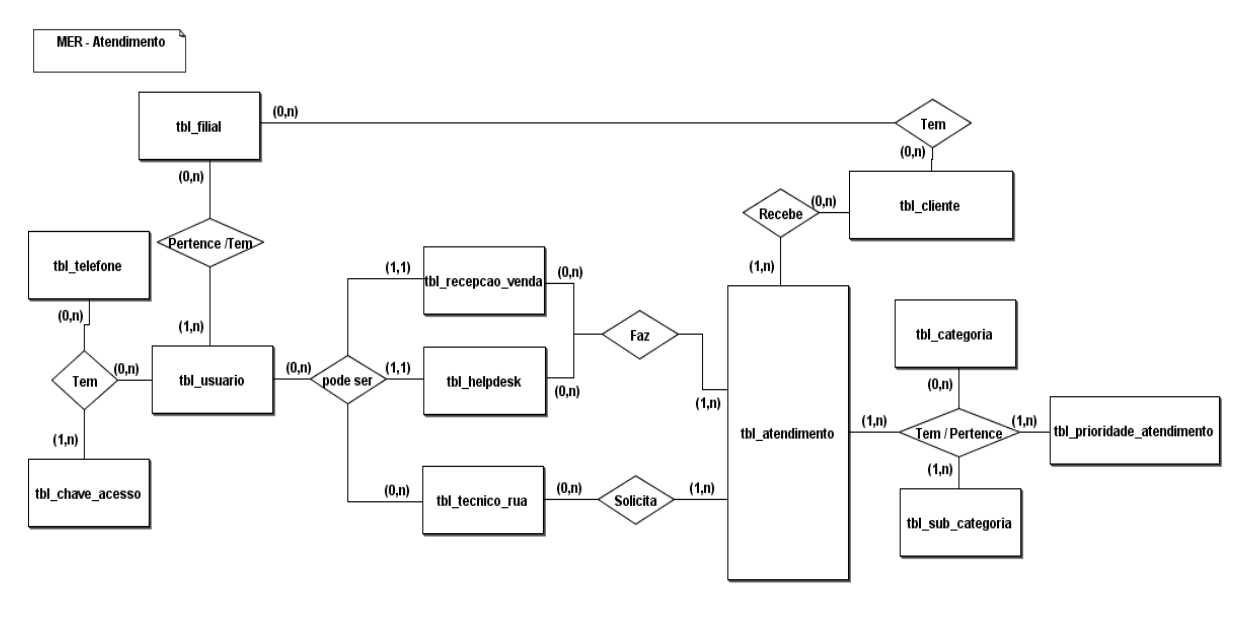

Figura 12: Diagrama de MER Atendimento

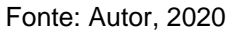

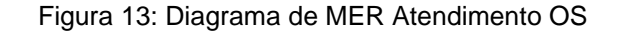

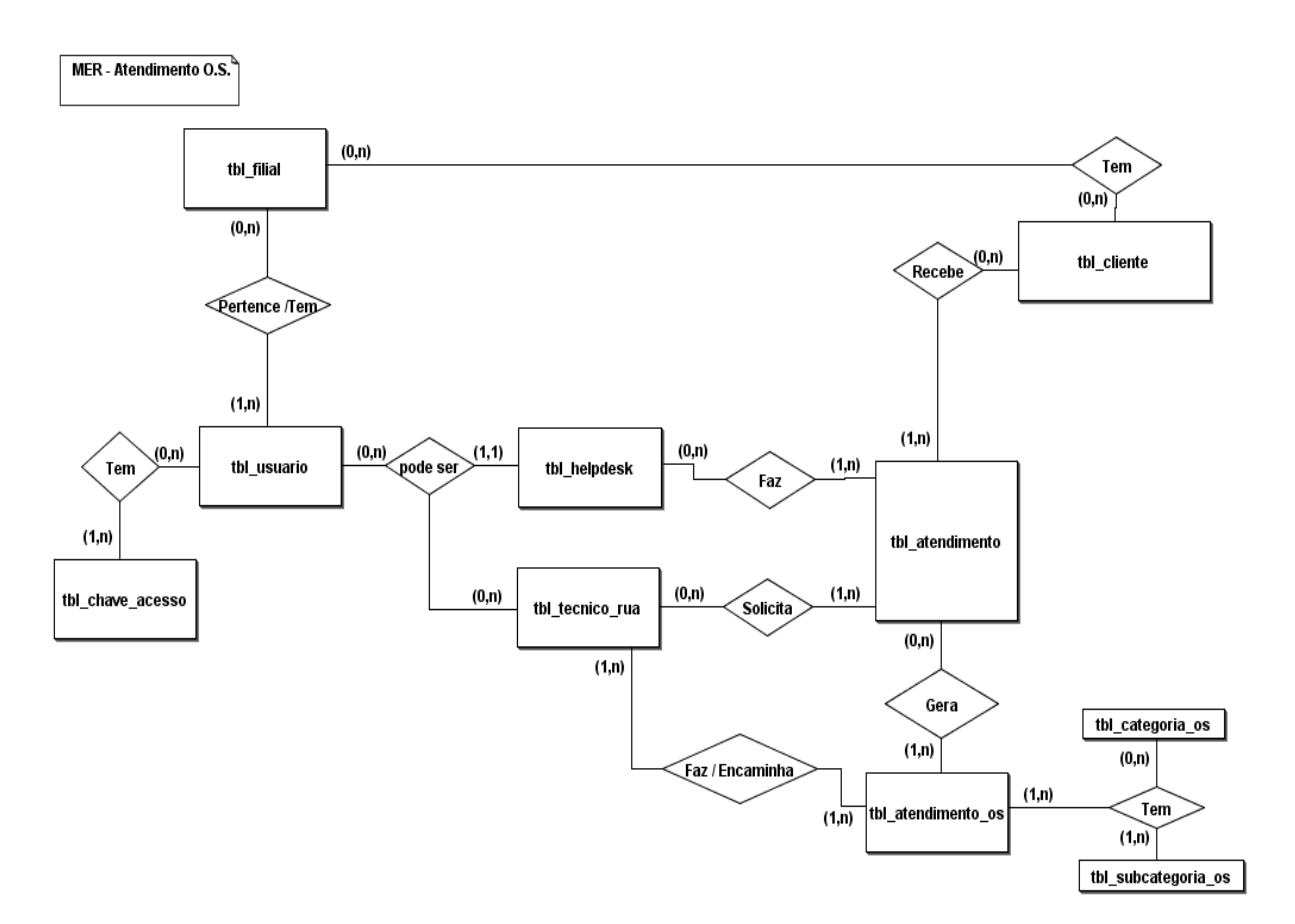

Fonte: Autor, 2020

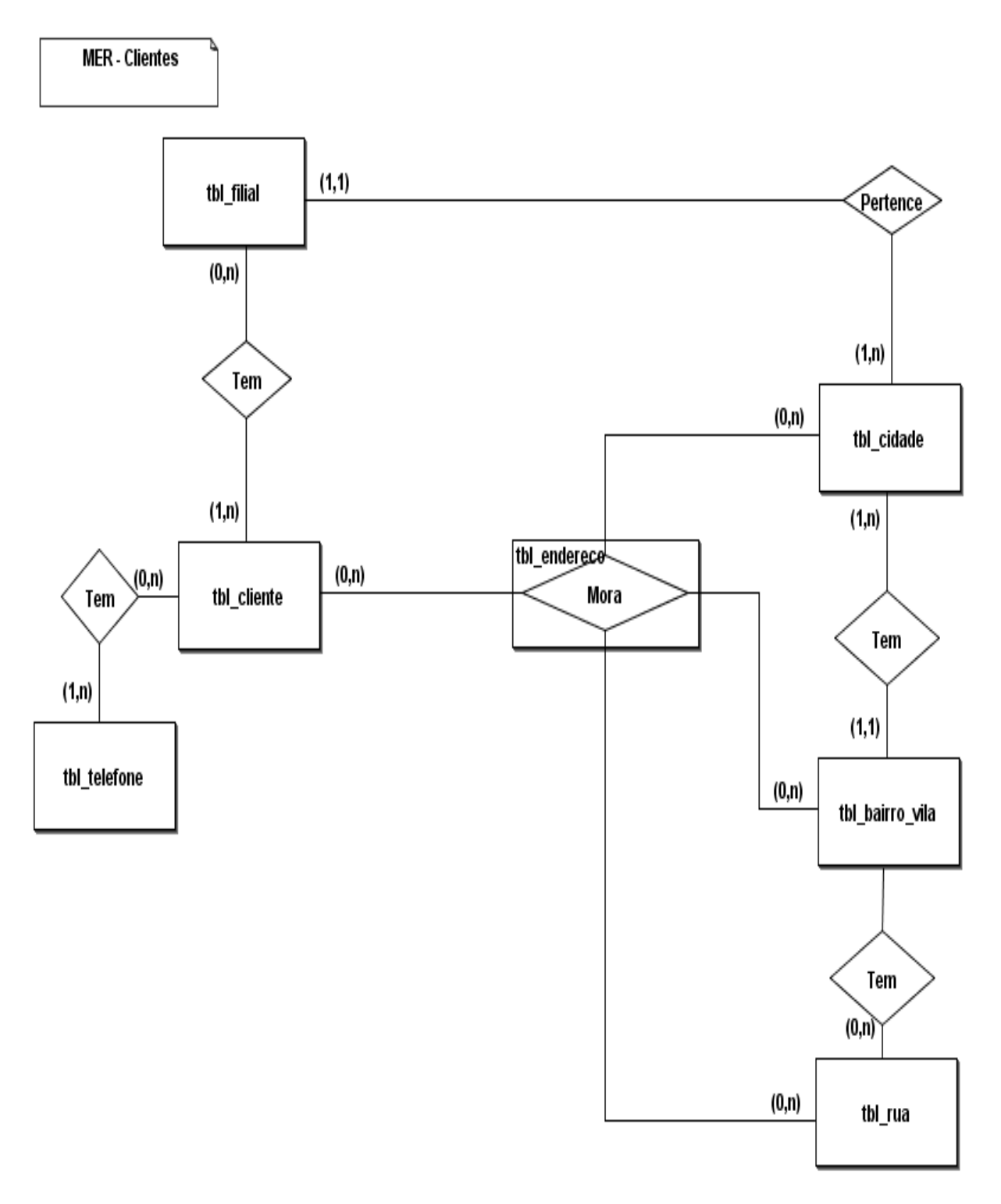

Fonte: Autor, 2020

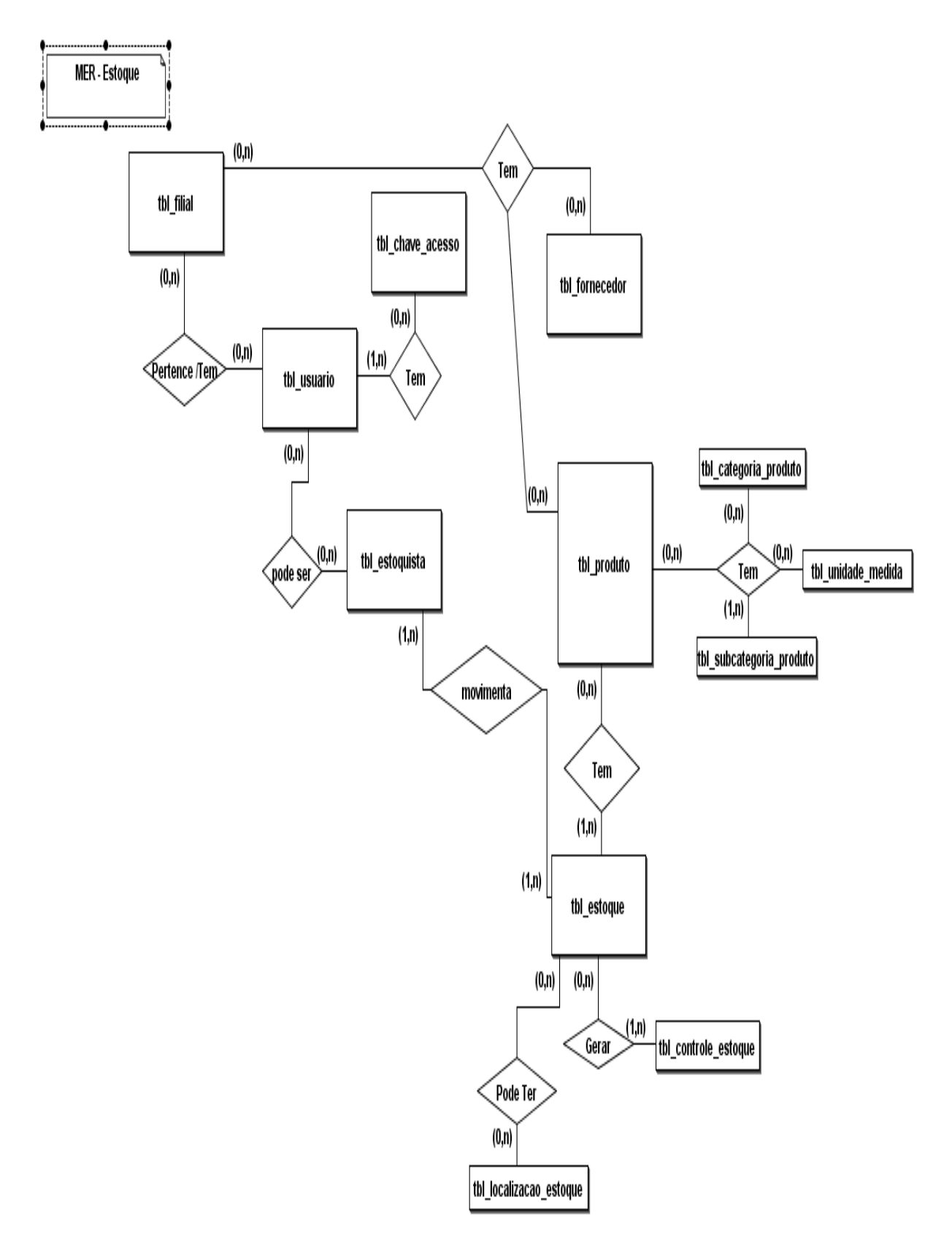

Figura 15: Diagrama de MER Estoque

Fonte: Autor, 2020

Figura 16: Diagrama de MER Usuário

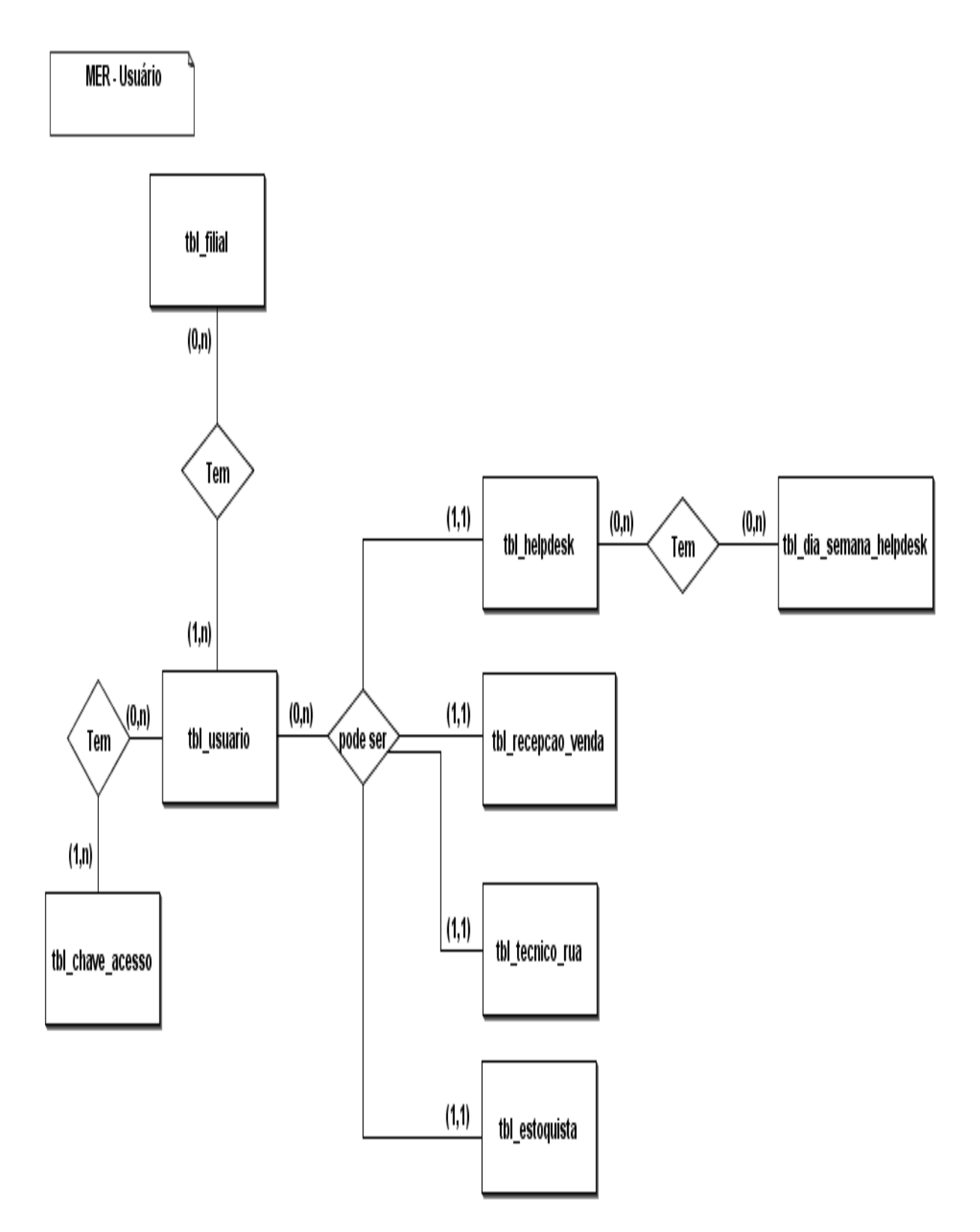

Fonte: Autor, 2020

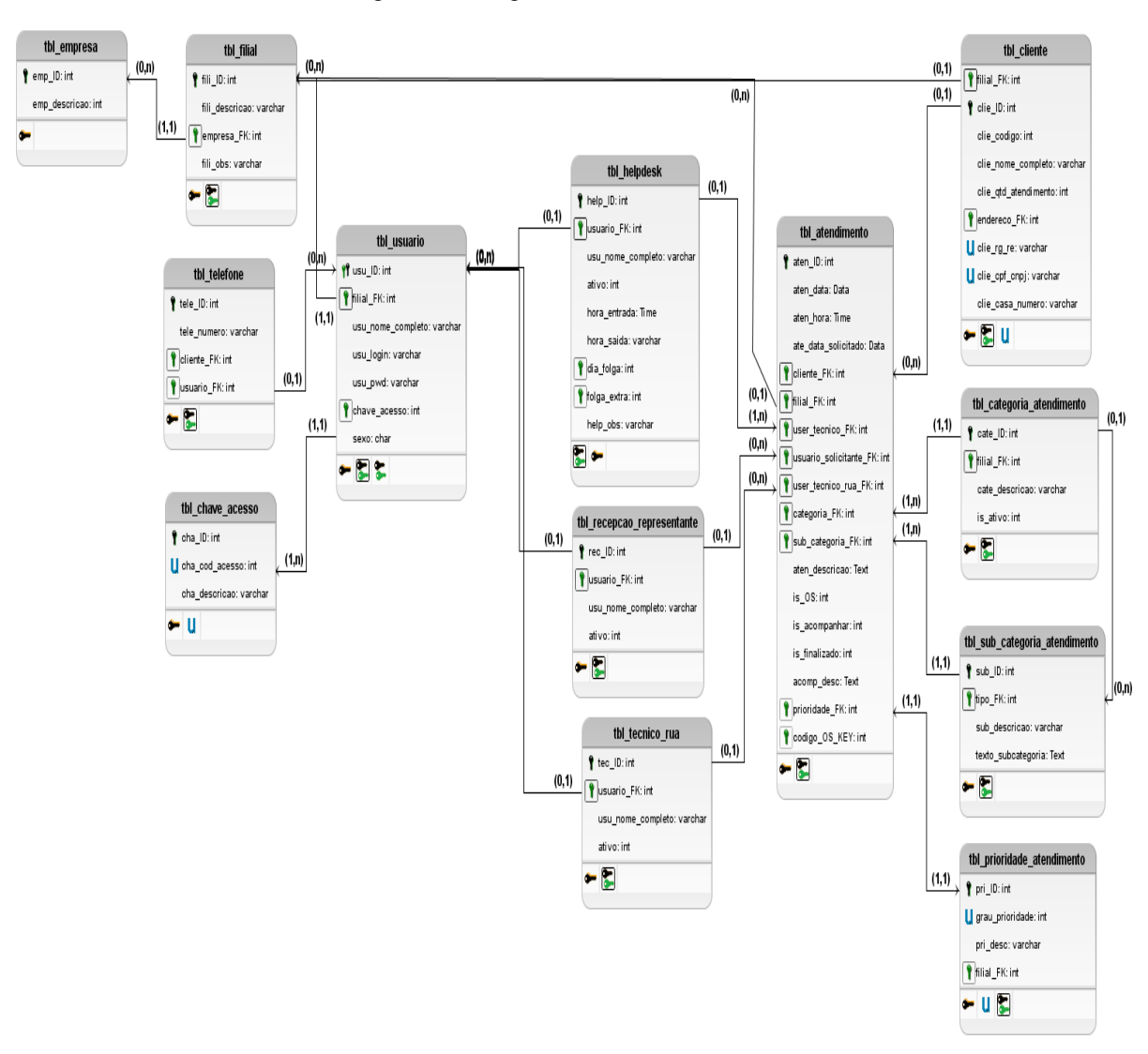

#### Figura 17: Diagrama de DER Atendimento

Diagrama Entidade Relacionamento (DER)

8.4.

Fonte: Autor, 2020

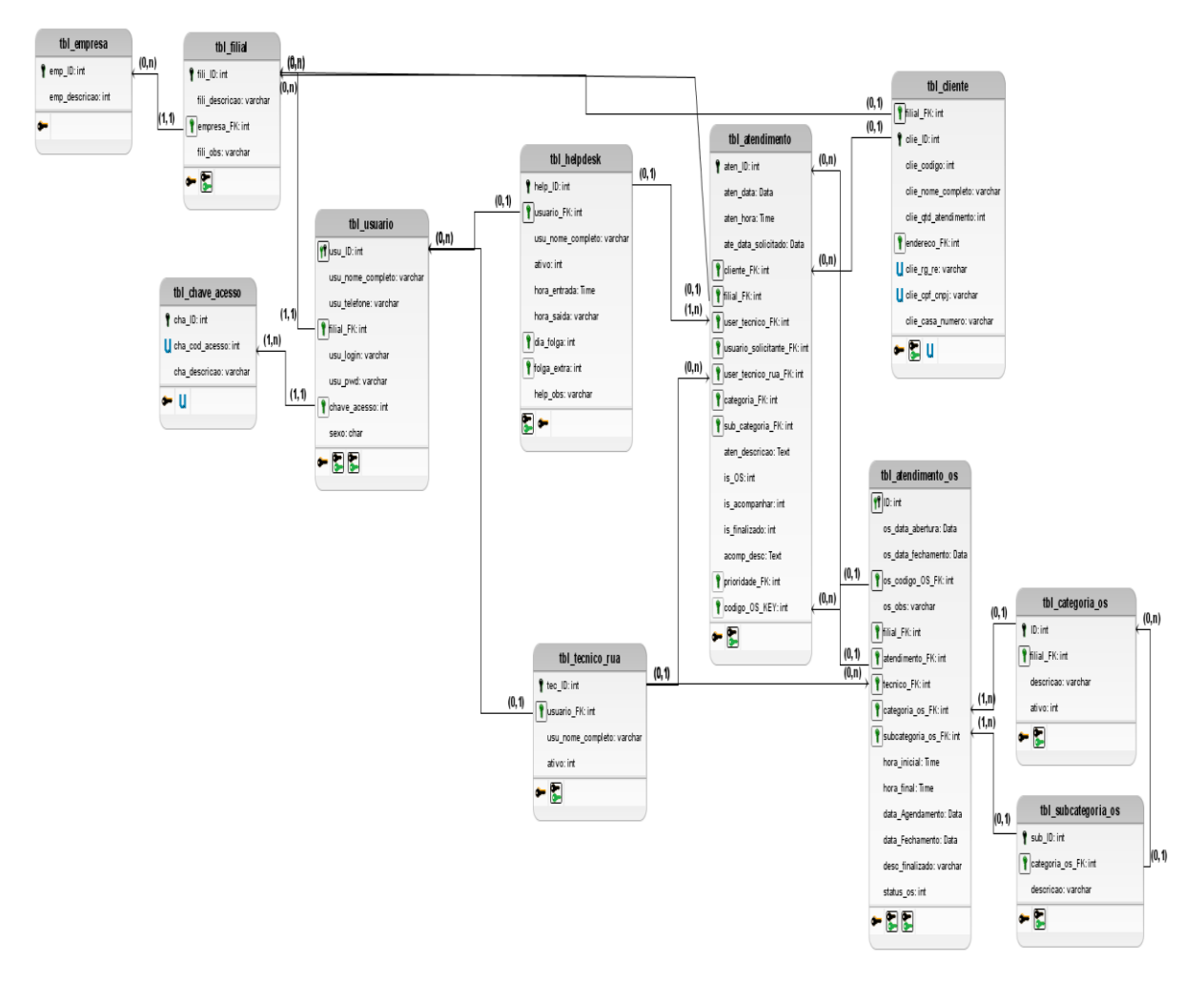

#### Figura 18: Diagrama de DER Atendimento OS

Fonte: Autor, 2020

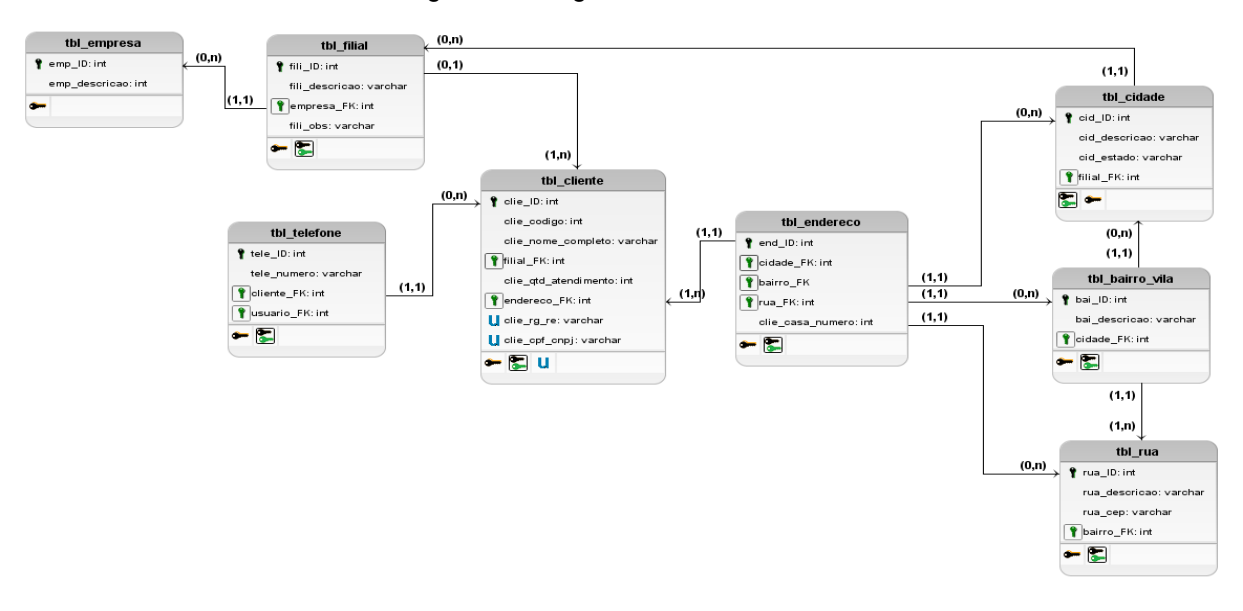

Figura 19: Diagrama de DER Cliente

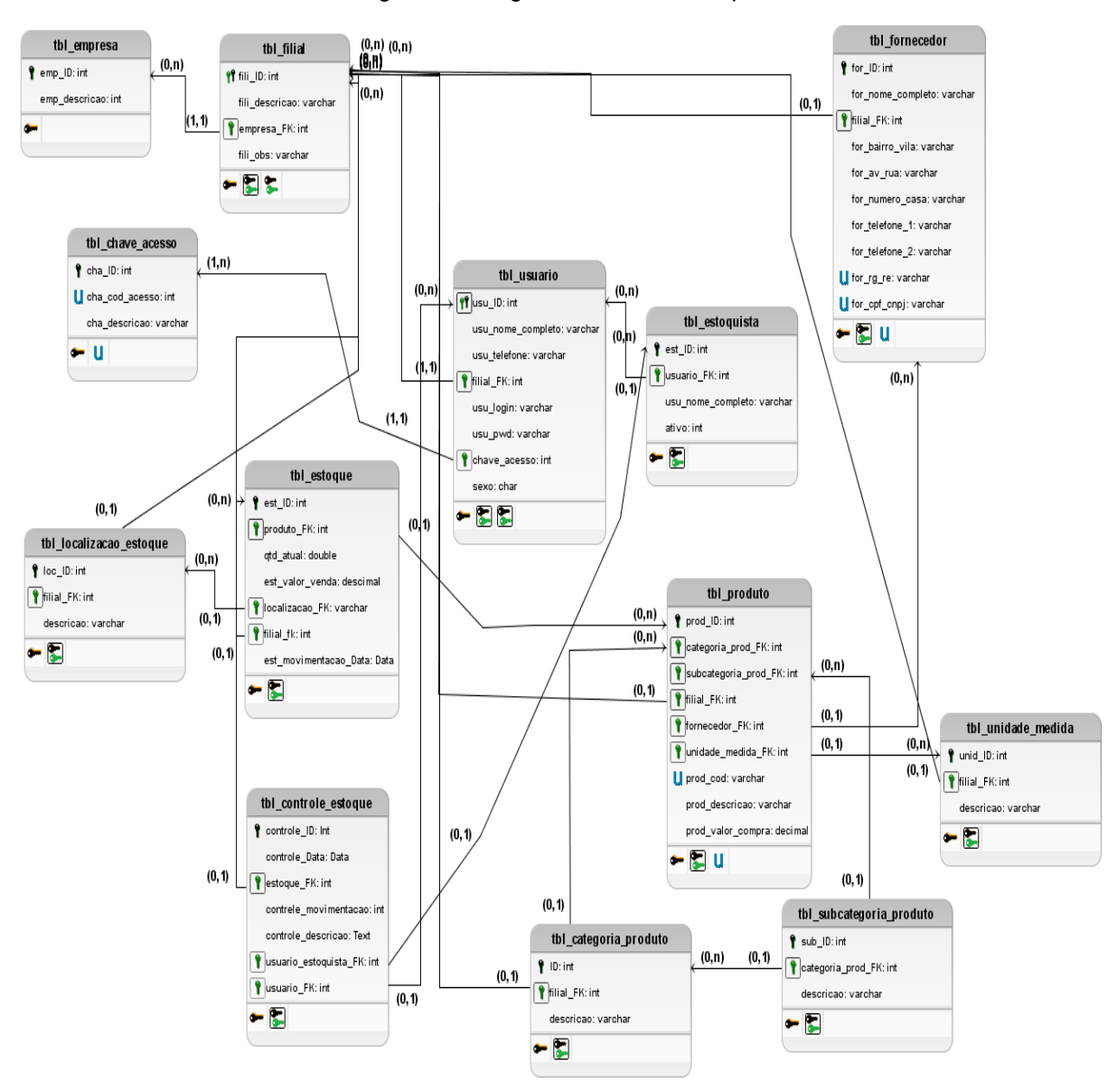

Figura 20: Diagrama de DER Estoque

Fonte: Autor, 2020

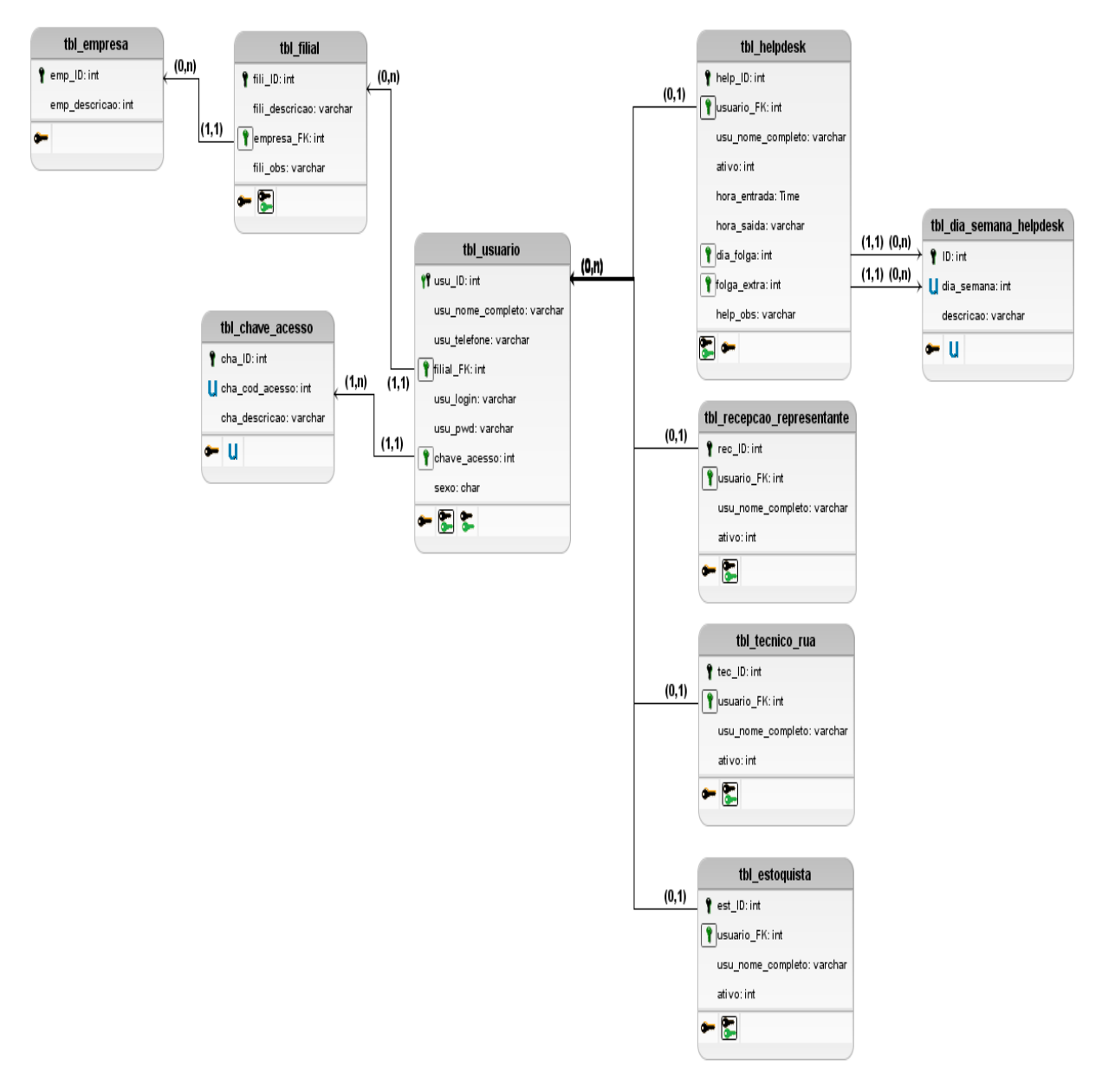

Figura 21: Diagrama de DER Usuário

Fonte: Autor, 2020

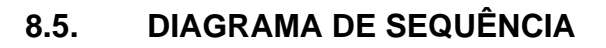

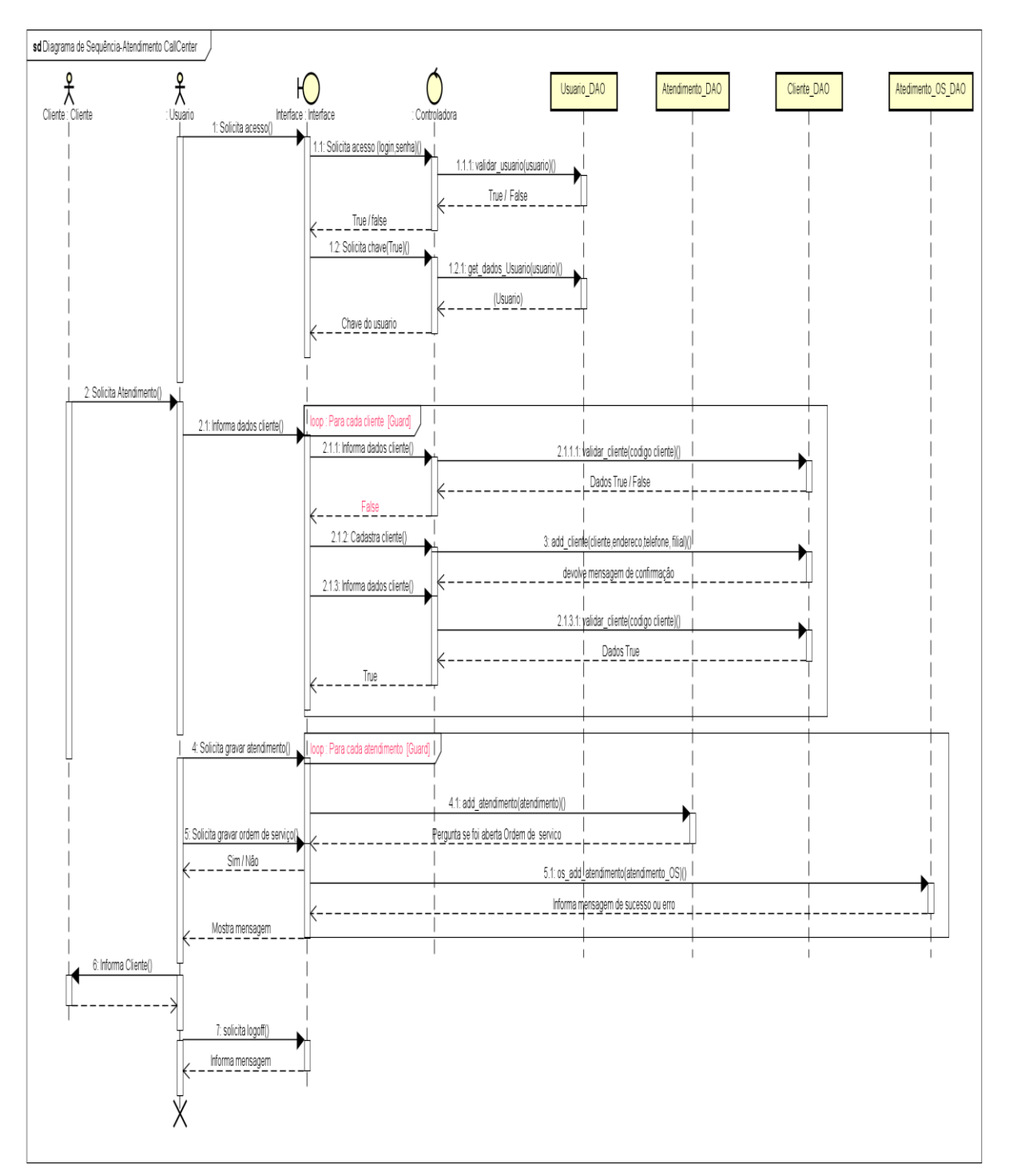

Figura 22: Diagrama de Sequência Atendimento

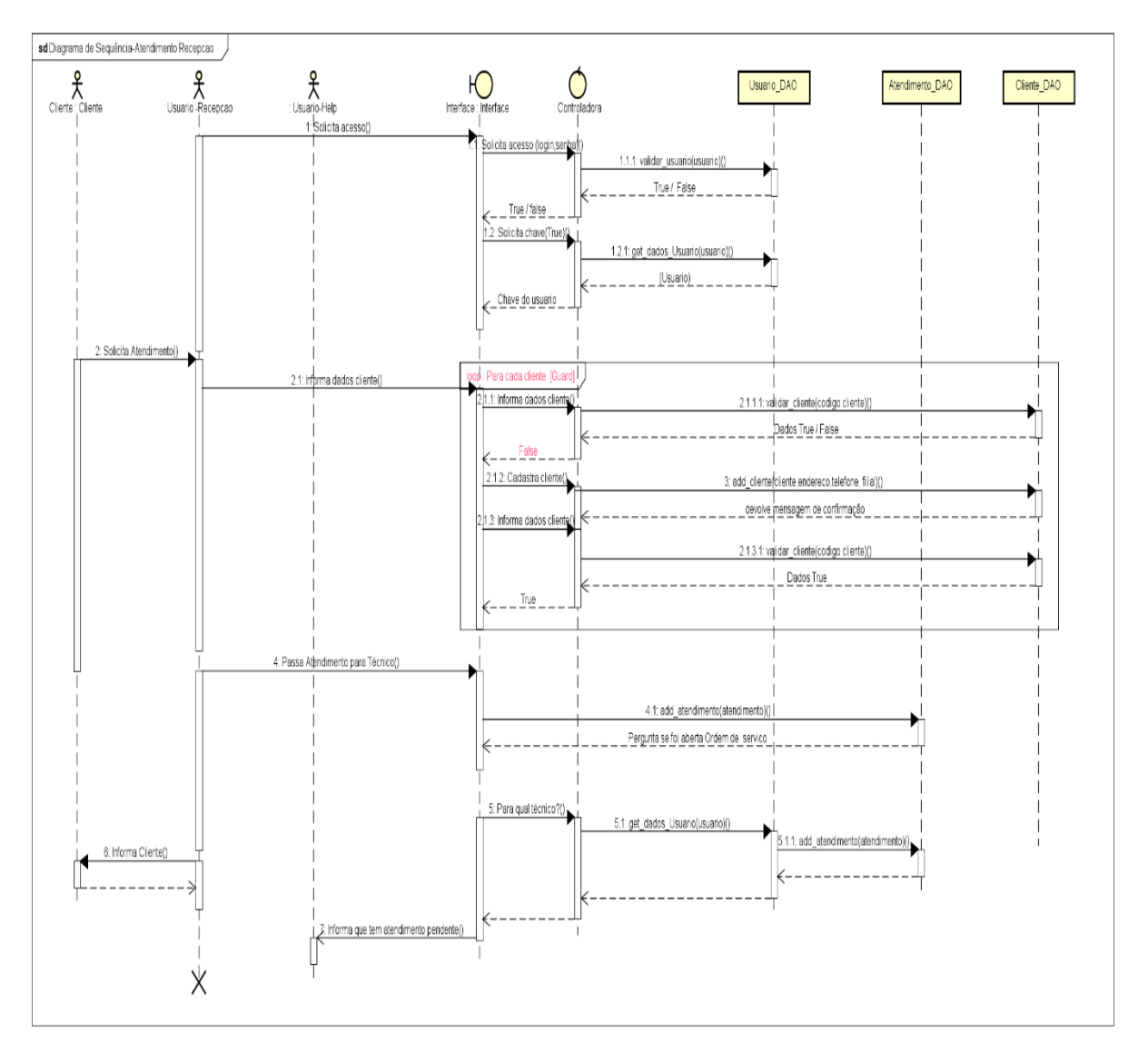

Figura 23: Diagrama de Sequência Recepção

Fonte: Autor, 2020

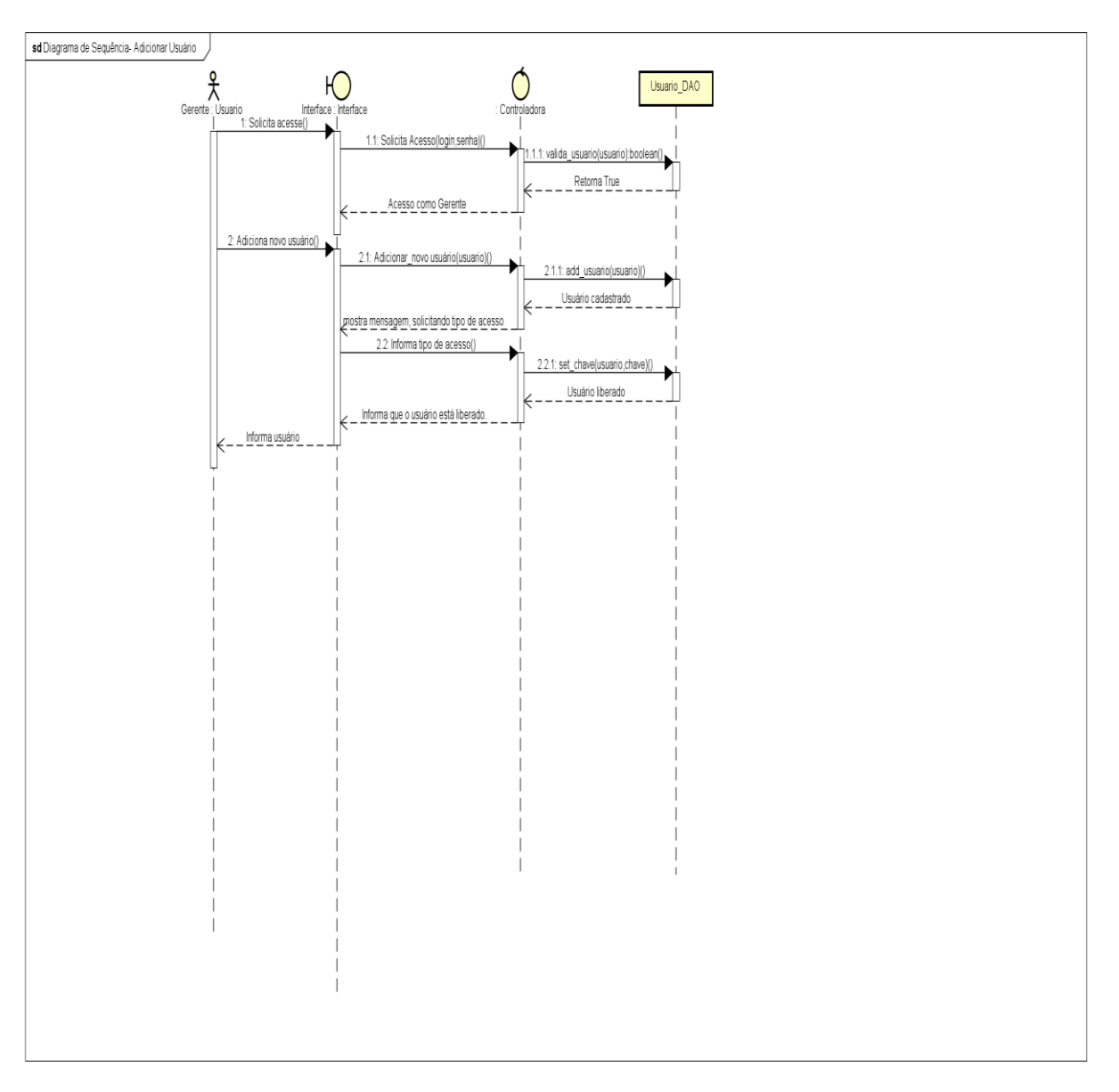

Figura 24: Diagrama de Sequência Usuário

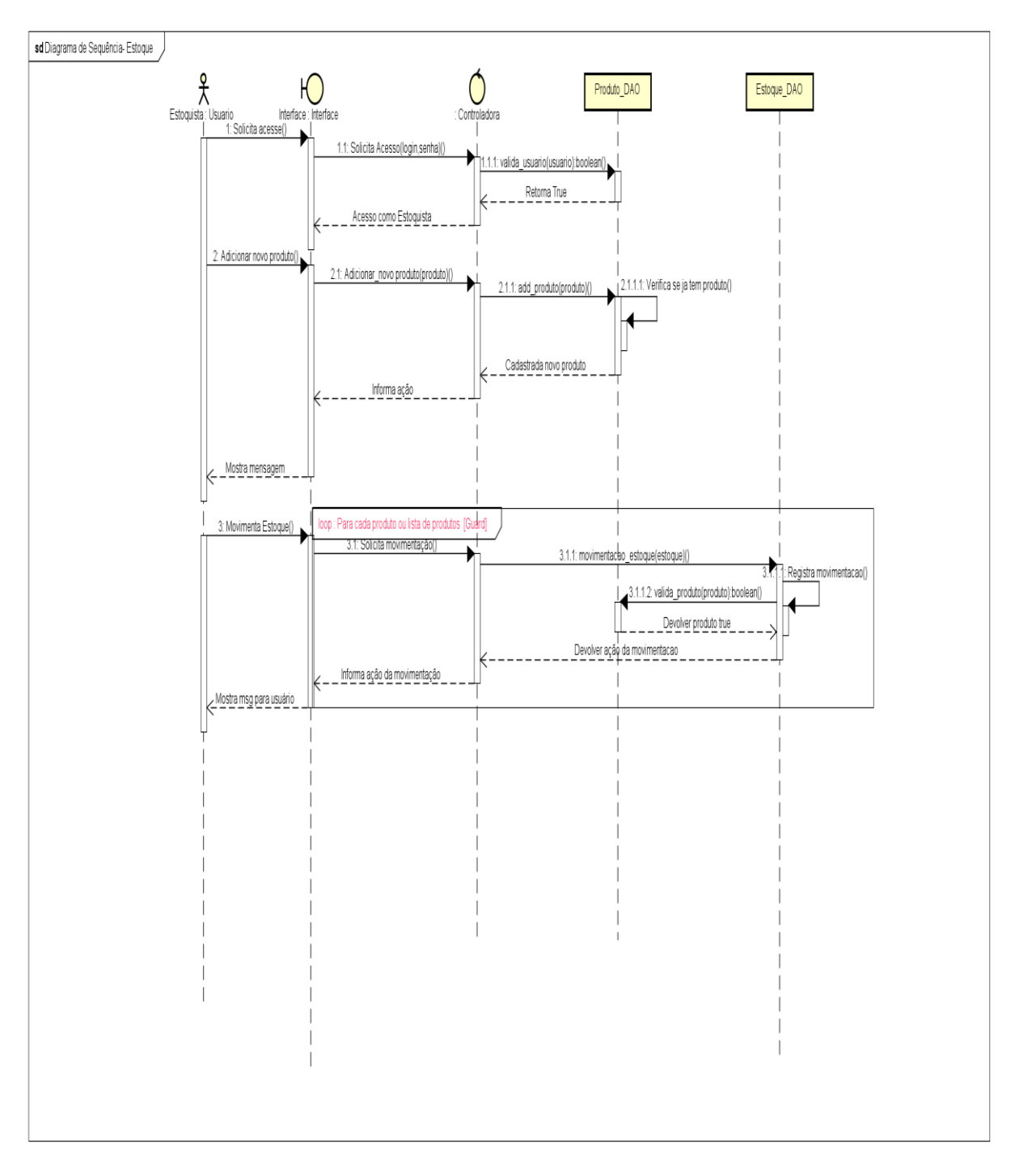

Figura 25: Diagrama de Sequência Estoque

#### 9. DESENVOLVIMENTO DO PROJETO

Nesse é capitulo apresentado o desenvolvimento do projeto. Também é exposto algumas das estruturas de programação realizada como o banco de dados utilizado(ndm\_software\_atendimento) e da aplicação (NDM-Software), para o objetivo final do projeto.

### 9.1. BANCO DE DADOS

O SGBD(Sistema de Gerenciamento de Banco de Dados) escolhido para esse projeto foi a MariaDB 10.0.6 é uma ferramenta gratuita e irá ser usada como armazenamento de dados.

O acesso para esse software será feito por outro chamado de "HeidiSQL", outro software gratuito que foi usado no desenvolvimento de toda as entidades e relacionamentos usado para esse projeto.

Na figura 26, é apresentado as informações do banco de dados e suas entidades, onde cada uma já tem suas informações e sub-rotinas adequada e respeitando a regra de negócio aplicada a elas.

| 🚳 OPEN NET\ndm_software_atendimento\tbl_filial\ - HeidiSQL 11.0.0.5969 — 🗇 🗙 |                     |             |       |            |                          |          |                       |                |               |             |          |               |    |
|------------------------------------------------------------------------------|---------------------|-------------|-------|------------|--------------------------|----------|-----------------------|----------------|---------------|-------------|----------|---------------|----|
| Arquivo Editar Pesquisar Ferramentas Ir para Ajuda                           |                     |             |       |            |                          |          |                       |                |               |             |          |               |    |
| 💉 × 💉 🐚 🛍 🐄 🚍                                                                | 🕘 × 👥 🖬             | <b>∷</b> (  |       | < M (      | Ð 🛚 🕥 🗡                  | < 🕨 🕚    | · 🗀 • 🕋 🎩 🔍           | Q 🏹 👍 🔐        |               |             |          | Donat         | te |
| 🌠 Filtro de banco de 🏹 Filtro                                                | de tabela 🛛 📩       | 📮 Ser       |       | r: 127.0.0 | 0.1 📃 Bance              | o de dao | dos: ndm_software_ate | endimento 🧱    | Tabela: tbl_f | ilial 📰 Da  | idos ┝   | Consulta* 🔜   |    |
| 🗆 💉 OPEN NET                                                                 | 2,3 MiB             | - D.        |       |            |                          |          |                       |                |               |             |          |               |    |
| 🗆 🄜 ndm_software_atendi                                                      | 2,3 MiB             |             | asicc | _~ 0       | ipções <mark>y</mark> in | idexes   | Ma Chaves-estrange    | iras 🤝 Partiço | es (7) Cot    | IIGO CREATE | () ()    | algo ALTEN    |    |
| tbl_atendimento                                                              |                     | Nome        | e:    |            | tbl_filial               |          |                       |                |               |             |          |               |    |
| tbl_atendimento_os                                                           |                     | Come        | entá  | rio:       |                          |          |                       |                |               |             |          |               | ~  |
| 🧱 tbl_categoria_atendi                                                       | <b>m</b>   32,0 KiB |             |       |            |                          |          |                       |                |               |             |          |               |    |
| 🛗 tbl_categoria_os                                                           |                     |             |       |            |                          |          |                       |                |               |             |          |               |    |
| tbl_chave_acesso                                                             |                     |             |       |            |                          |          |                       |                |               |             |          |               |    |
| tbl_checklist_os                                                             |                     |             |       |            |                          |          |                       |                |               |             |          |               | Ŷ  |
| tbl_cliente                                                                  |                     |             |       |            |                          |          |                       |                |               |             |          |               |    |
| tbl_controle_update                                                          |                     | Coluna      | IS:   |            | 🚯 Adicionar              |          |                       |                |               |             |          |               |    |
| 🛗 tbl_dia_semana_help                                                        | d 32,0 KiB          |             | #     | Nome       |                          | Tipo d   | le dados              | Tamanho/Ite    | Unsign        | Permitir    | Zerofill | Padrão        | Cc |
| tbl_empresa                                                                  | 16,0 KiB            | 7           | 1     | fili_ID    |                          | INT      |                       | 11             |               |             |          | AUTO_INCREME. |    |
| tbl_filial                                                                   | 32,0 KiB            |             | 2     | fili_des   | cricao                   | VARC     | HAR                   | 50             |               |             |          | Nenhum padrão |    |
| tbl_helpdesk                                                                 |                     | <b>9</b> 14 |       | empres     | sa_FK                    | INT      |                       | 11             |               |             |          | Nenhum padrão |    |
| tbl_log                                                                      | 288,0 KiB           |             | 4     | fili_obs   |                          | VARC     | CHAR                  | 180            |               |             |          | Nenhum padrão |    |
| tbl_log_categoria                                                            | 32,0 KiB            |             |       |            |                          |          |                       |                |               |             |          |               |    |
| tbl_material_usado_c                                                         | s 32,0 KiB          |             |       |            |                          |          |                       |                |               |             |          |               |    |
| tbl_prioridade_atend                                                         | i 48,0 KiB          |             |       |            |                          |          |                       |                |               |             |          |               |    |
| tbl_recepcao_represe                                                         | 2 <b>n</b> 32,0 KiB |             |       |            |                          |          |                       |                |               |             |          |               |    |
| tbl_subcategoria_os                                                          | 32,0 KiB            |             |       |            |                          |          |                       |                |               |             |          |               |    |
| tbl_sub_categoria_at                                                         | e 32,0 KiB          |             |       |            |                          |          |                       |                |               |             |          |               |    |
| tbl_tecnico_rua                                                              | 32,0 KiB            |             |       |            |                          |          |                       |                |               |             |          |               |    |
| tbl_usuario                                                                  | 48,0 KiB            |             |       |            |                          |          |                       |                |               |             |          |               |    |
|                                                                              |                     |             |       |            |                          |          |                       |                |               |             |          |               |    |

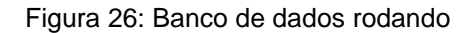

Fonte: Autor, 2020

## 9.2. APLICAÇÃO NDM-Software

O projeto visa fornecer uma interface desktop, simples e de fácil interação, para seus usuários além de diversas informações para um gerenciamento, onde o acesso é restrito por ações que só podem ser realizados por usuários devidamente cadastrados.

O acesso a essa aplicação será realizada por confirmação de um login e senha válidos e devidamente registrado no bando de dados.

## 9.2.1 Tela Login -Visão IDE Visual Studio 2015

Esse Windows form será apresentado toda vez que o usuário iniciar o software, ele deverá inserir um usuário e senha já cadastrado no banco de dados para ter acesso às informações.

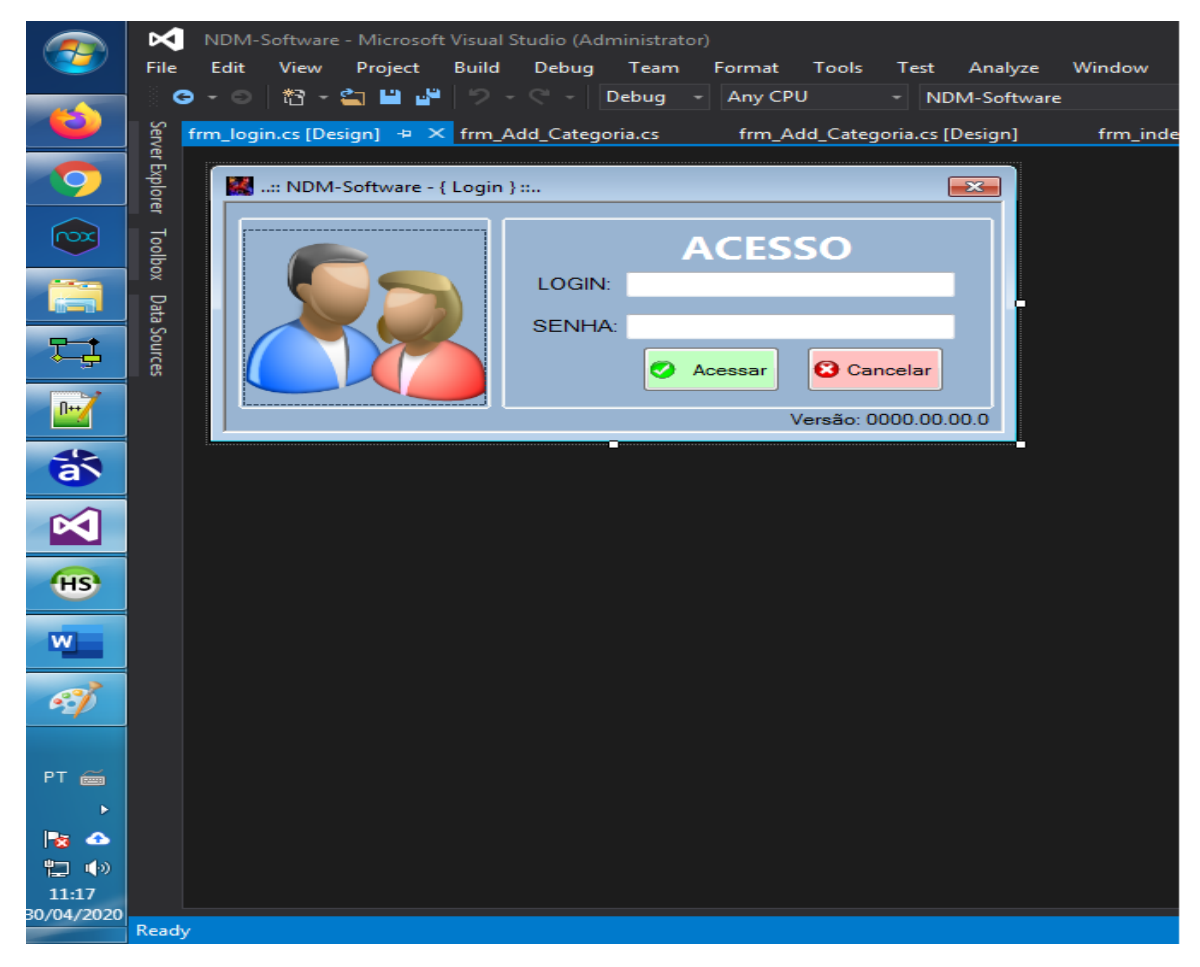

Figura 27: Login

Fonte: Autor, 2020

Esse Windows Forme será apresentado aos usuários que tem acesso do tipo HelpDesk.

Após a validação do usuário ele será guiado para essa janela onde terá as opções de iniciar um novo atendimento, ver atendimento solicitados, ver uma lista de clientes cadastrados, ver se há ordens de serviços abertas para ele ou informar que irá passar um atendimento para o turno seguinte. Abaixo é mostrado uma imagem do formulário que será apresentado ao usuário.

|            | M N                                                                                                    | IDM-Software - Microsoft | : Visual Studio (Administrator)                                                          | ₹2     | Quicl    |  |  |  |  |  |  |  |  |  |
|------------|----------------------------------------------------------------------------------------------------|--------------------------|------------------------------------------------------------------------------------------|--------|----------|--|--|--|--|--|--|--|--|--|
| <b>9</b>   | File E                                                                                                    | dit View Project         | Build Debug Team Format Tools Test Analyze Window Help                                   |        |          |  |  |  |  |  |  |  |  |  |
| (1)        | ິ 😋 -<br>ເທີ                                                                                                    | · O   12 - 🙄 💾 💾         | 🤊 - 🤍 - Debug → Any CPU → NDM-Software → 🕨 Start → 👼 – + 🖃 ÷ = T +                       |        | IX       |  |  |  |  |  |  |  |  |  |
|            | TIM_Add_Categoria.cs [Design] TIM_index_atendimentoHelp.cs [Design] - A Categoria_Atendimento.cs TIM_Add_Categoria.cs • • |                          |                                                                                          |        |          |  |  |  |  |  |  |  |  |  |
| 9          | Explore                                                                                                    | 📓:: NDM-Software -       | (HelpDesk - Atendimento ) :                                                              | ×      |          |  |  |  |  |  |  |  |  |  |
|            | 4<br>7                                                                                                    |                          | Atendimento Histórico de Atendimento Acompanhamento atendimento Consolidação Atendimento |        |          |  |  |  |  |  |  |  |  |  |
|            | oolbo                                                                                                    | a J                      | Data Atendimento Data Atendimento Base Provedor Observações                              |        |          |  |  |  |  |  |  |  |  |  |
|            | ×                                                                                                    | ĭ1                       |                                                                                          |        |          |  |  |  |  |  |  |  |  |  |
|            | ata So                                                                                                    | AA                       | Solicitado                                                                               |        |          |  |  |  |  |  |  |  |  |  |
| ₽ <b>₽</b> | ources                                                                                                    | Opçoes                   | Código Nome Cliente                                                                      |        |          |  |  |  |  |  |  |  |  |  |
|            |                                                                                                    | Esconder                 | Tipo de atendimento                                                                      |        |          |  |  |  |  |  |  |  |  |  |
|            |                                                                                                    |                          | · · ·                                                                                    |        |          |  |  |  |  |  |  |  |  |  |
| a          |                                                                                                    |                          | Acompanhar                                                                               |        |          |  |  |  |  |  |  |  |  |  |
| ×          |                                                                                                    | Solicitação<br>≣←@       | Atendimento realizado                                                                    |        |          |  |  |  |  |  |  |  |  |  |
|            |                                                                                                    | 00<br>666 Clientes       | - Finalizar 😧 Cancelar                                                                   |        |          |  |  |  |  |  |  |  |  |  |
| (HS)       |                                                                                                    |                          | Atendmento                                                                               | 1    • |          |  |  |  |  |  |  |  |  |  |
| W          |                                                                                                    | ED o.s.                  |                                                                                          |        |          |  |  |  |  |  |  |  |  |  |
|            |                                                                                                    | Próximo                  |                                                                                          |        |          |  |  |  |  |  |  |  |  |  |
| <b>~</b>   |                                                                                                    | Turno                    |                                                                                          |        |          |  |  |  |  |  |  |  |  |  |
|            |                                                                                                    |                          |                                                                                          |        |          |  |  |  |  |  |  |  |  |  |
| PT 🕳       |                                                                                                    |                          |                                                                                          |        | <b>•</b> |  |  |  |  |  |  |  |  |  |
|            |                                                                                                    | ۵                        |                                                                                          |        |          |  |  |  |  |  |  |  |  |  |
| <b>1</b>   |                                                                                                    | U tempo                  |                                                                                          |        |          |  |  |  |  |  |  |  |  |  |
| 11:18      |                                                                                                    |                          |                                                                                          |        |          |  |  |  |  |  |  |  |  |  |
| 30/04/2020 | Ready                                                                                                    |                          |                                                                                          |        |          |  |  |  |  |  |  |  |  |  |

Figura 28 : Tela Atendimento Técnico - Visão IDE Visual Studio 2015

9.2.3 Tela Atendimento Recepção -Visão IDE Visual Studio 2015

Esse Windows Forme será apresentado aos usuários que tem acesso do tipo Recepção.

Após a validação do usuário ele será guiado para essa janela onde terá as opções de iniciar uma nova solicitação, ver uma lista de clientes cadastrados, ver se há ordens de serviços abertas para ele e ver qual Técnico de atendimento entrará no setor nas próximas horas. Vale lembrar que essas opções foram solicitadas no ato do levantamento de informações

Abaixo é mostrado uma imagem do formulário que será apresentado ao usuário.

| <b>@</b>   | <b>K</b>     | NDM-So           | oftware - Microso<br>View Project | ft Vis<br>Bu | ual Studio<br>uld Deb          | (Admin               | istrator)          | Format       | Tools   | Tert     | Analize   | Window | / Help      |              |          |                         |       |       | ľ   | 2 | 8 |
|------------|--------------|------------------|-----------------------------------|--------------|--------------------------------|----------------------|--------------------|--------------|---------|----------|-----------|--------|-------------|--------------|----------|-------------------------|-------|-------|-----|---|---|
| 6          | G<br>Se fr   | + ©  <br>m_index | 📸 - 🔄 🗎 🖬                         | esigr        | ווני שנטי<br> - כי -<br> ] ≄ × | Deb                  | oug -              | Any CPU      |         | - NDI    | M-Softwar | e      |             | • • •        | Start -  | <b>F</b> <sub>=</sub> 8 |       |       |     |   |   |
| 9          | ver Explorer |                  | NDM-Software                      | {Red         | :epção - So<br>prir solicitaçã | licitaçã<br>• Ater   | io}::<br>ndimentos | s Realizados | a Agend | amento d | e O.S     |        |             |              |          |                         |       |       |     | × |   |
|            | Toolbox      | ſ                | $\bigcirc$                        |              | Dados do /<br>Data Atu<br>/    | Atendime<br>Jal<br>/ | ento<br>Base       | Provedor     | r       |          | ٠         | Pric   | oridade:    | <b>0</b> 0 A | Vita 🦲   | O Méo                   | dia 🌒 | Baixa |     |   |   |
|            | Dat          |                  |                                   |              | Código                         | Ν                    | Nome C             | liente       |         |          |           | Observ | ações       |              |          |                         |       |       |     |   |   |
| ₽ <b>‡</b> | a Sources    | -Op              | Esconder                          |              | Tipo de                        | atendir              | mento              |              |         |          | ·         |        |             |              |          |                         |       |       |     |   |   |
|            |              | <u>ک</u> ا       | Pedidos                           |              | Técnico                        |                      |                    |              |         |          | •         |        |             |              |          |                         |       |       |     |   |   |
| ð          |              |                  | Clientes                          |              | Atendim                        | ento re              | alizado            | 0            |         |          | •         |        | Enviar Soli | icitação d   | de Atend | imento                  | 8     | Cance | lar |   |   |
|            |              |                  | 0.s.                              |              | - Solicitação                  | o Pende              | ntes               |              |         |          |           |        |             |              |          |                         |       |       |     |   |   |
| HS         |              |                  | Equipe<br>HelpDesk                |              |                                |                      |                    |              |         |          |           |        |             |              |          |                         |       |       |     |   |   |
| W          |              |                  |                                   |              |                                |                      |                    |              |         |          |           |        |             |              |          |                         |       |       |     |   |   |
| ej.        |              | 0.               | S Abertas                         |              |                                |                      |                    |              |         |          |           |        |             |              |          |                         |       |       |     |   |   |
| PT 🚎       |              |                  | 0                                 |              |                                |                      |                    |              |         |          |           |        |             |              |          |                         |       |       |     |   |   |
| 11:19      |              | Ö ter            | npo                               |              |                                |                      |                    |              |         |          |           |        |             |              |          |                         |       |       |     |   |   |
| 5070472020 | Ready        |                  |                                   |              |                                |                      |                    |              |         |          |           |        |             |              |          |                         |       |       |     |   |   |

Figura 29 : Tela Atendimento Recepção - Visão IDE Visual Studio 2015

Fonte: Autor, 2020

#### 9.2.4 Tela Administrativa - Visão IDE Visual Studio 2015

Esse Windows Forme será apresentado aos usuários que tem acesso do tipo Gerente ou Administrador.

Após a validação do usuário ele será guiado para essa janela onde terá as opções de gerenciamento de todo o software.

Abaixo é mostrado uma imagem do formulário que será apresentado ao usuário.

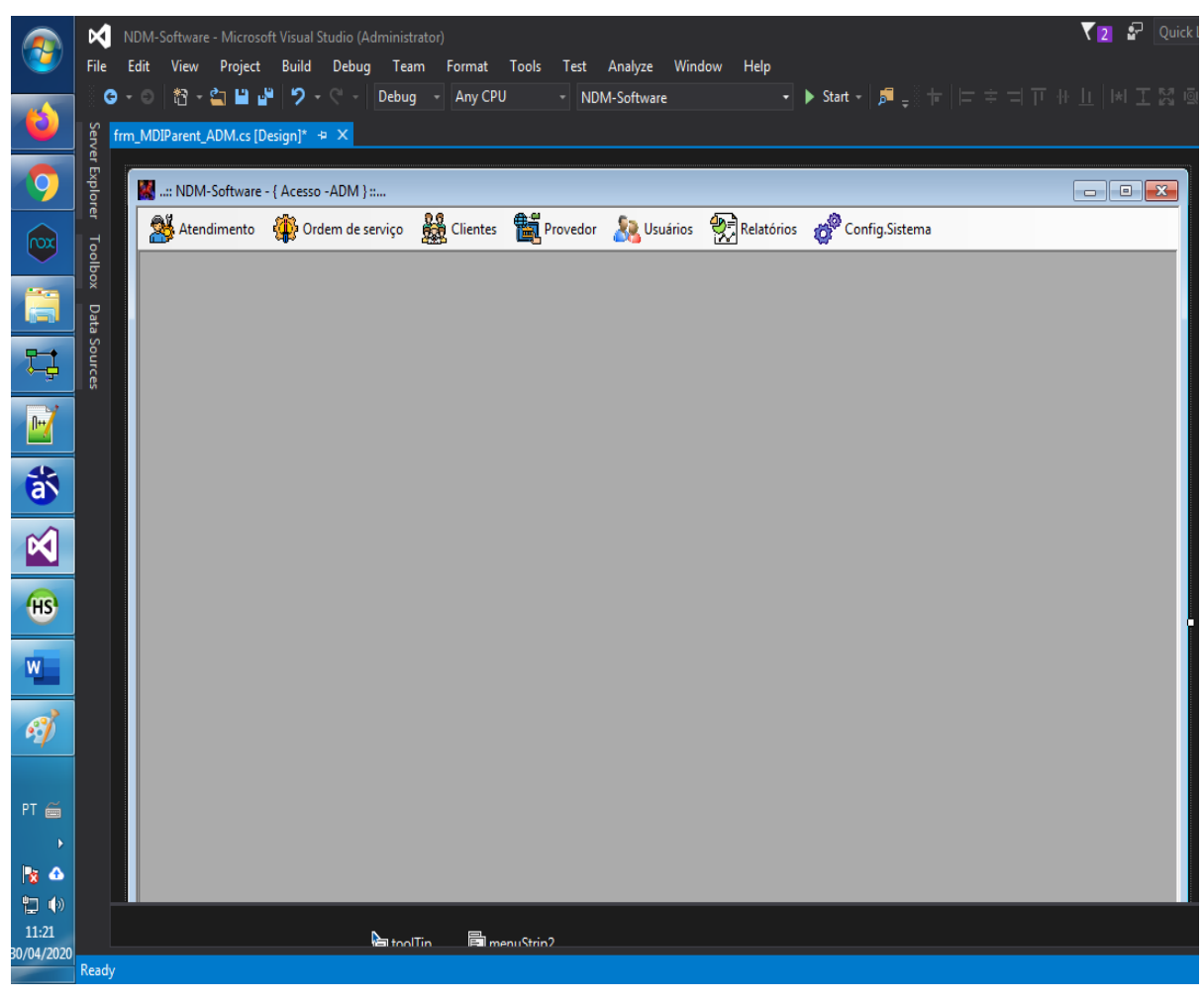

Figura 30: Tela Administrativa - Visão IDE Visual Studio 2015

As imagens a seguir são referentes aos acessos que o administrador / gerente poderá ter ou acessar durante o uso.

|                     | File E          | DM-Software - Microso<br>dit View Project                              | oft Visual Studio (Adm<br>Build Debug | inistrator)<br>Team Forma | at Tools         | Test Analyze   | Window H | lelp   |               |          |
|---------------------|-----------------|------------------------------------------------------------------------|---------------------------------------|---------------------------|------------------|----------------|----------|--------|---------------|----------|
| 6                   | G -<br>Serv frm | ○   <sup>1</sup> <sup>2</sup> - <sup>1</sup> ■ ■<br>abertura_OS_Atimer | hto.cs [Design] 💠 🗙                   | ebug - Any                | <sup>,</sup> CPU | ▼ NDM-Softwa   | re       | ▪ ▶ St | art - 🛛 🞜 🖵 🖗 | † ⊨:     |
| 0                   | er Expl         | 🔛:: NDM-Software                                                       | - {Ordem de Serviço }                 |                           | alatórios        |                |          |        |               | <u> </u> |
|                     | orer            |                                                                        |                                       |                           | alatonos         |                |          |        |               |          |
| $\sim$              | Toolbo          | Provedor:                                                              |                                       | •                         |                  |                | • Ano:   |        | 0             |          |
|                     | ox<br>Da        | (                                                                      | ◉ Abertas - ⊙ Feo                     | chadas Lista              | ide Ordem (      | de Serviço(os) | I otal   | :0000  |               |          |
| Ę                   | ta Sources      |                                                                        |                                       |                           |                  |                |          |        |               |          |
|                     |                 |                                                                        |                                       |                           |                  |                |          |        |               |          |
| *                   |                 |                                                                        |                                       |                           |                  |                |          |        |               |          |
|                     |                 |                                                                        |                                       |                           |                  |                |          |        |               |          |
| HS                  |                 |                                                                        |                                       |                           |                  |                |          |        |               |          |
| W                   |                 |                                                                        |                                       |                           |                  |                |          |        |               |          |
| ej/                 |                 | Código O.S :                                                           | Aberta :                              | / / Ate                   | endida :         |                |          |        |               |          |
|                     |                 | Cliente :                                                              |                                       |                           |                  |                |          |        |               |          |
| PT 🗃                |                 | Aberta por :                                                           |                                       |                           |                  | _              |          |        |               |          |
| No 10               |                 | Subcategoria:                                                          |                                       |                           |                  |                |          |        |               |          |
| 11.22               |                 |                                                                        | Reabrir                               | Fechar                    | 0                | ancelar        |          |        |               |          |
| 11:22<br>30/04/2020 | Ready           |                                                                        |                                       |                           |                  |                |          |        |               |          |

Figura 31 :Tela Ordem Serviço - Visão IDE Visual Studio 2015

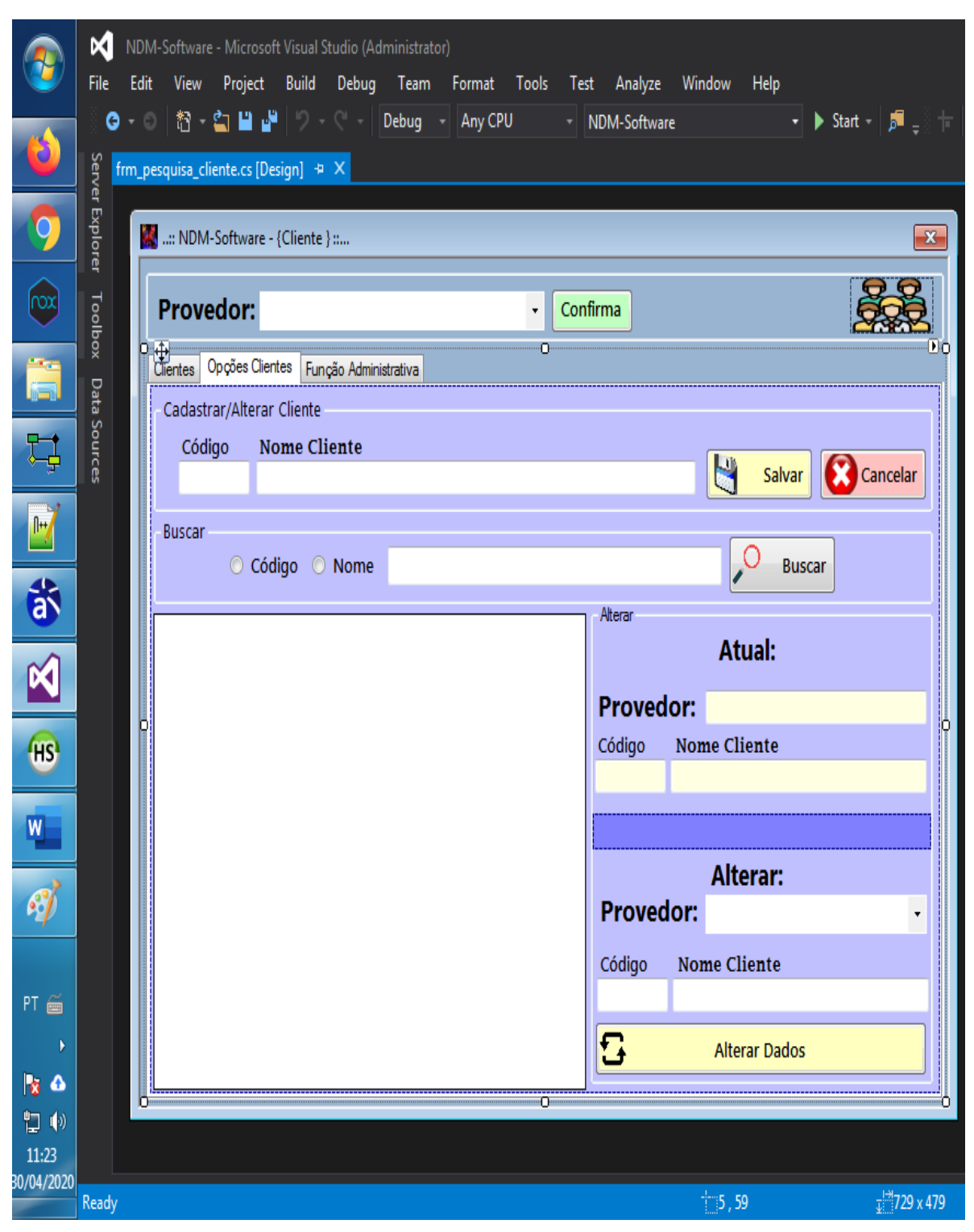

Figura 32 : Tela Cliente - Visão IDE Visual Studio 2015

Fonte: Autor, 2020

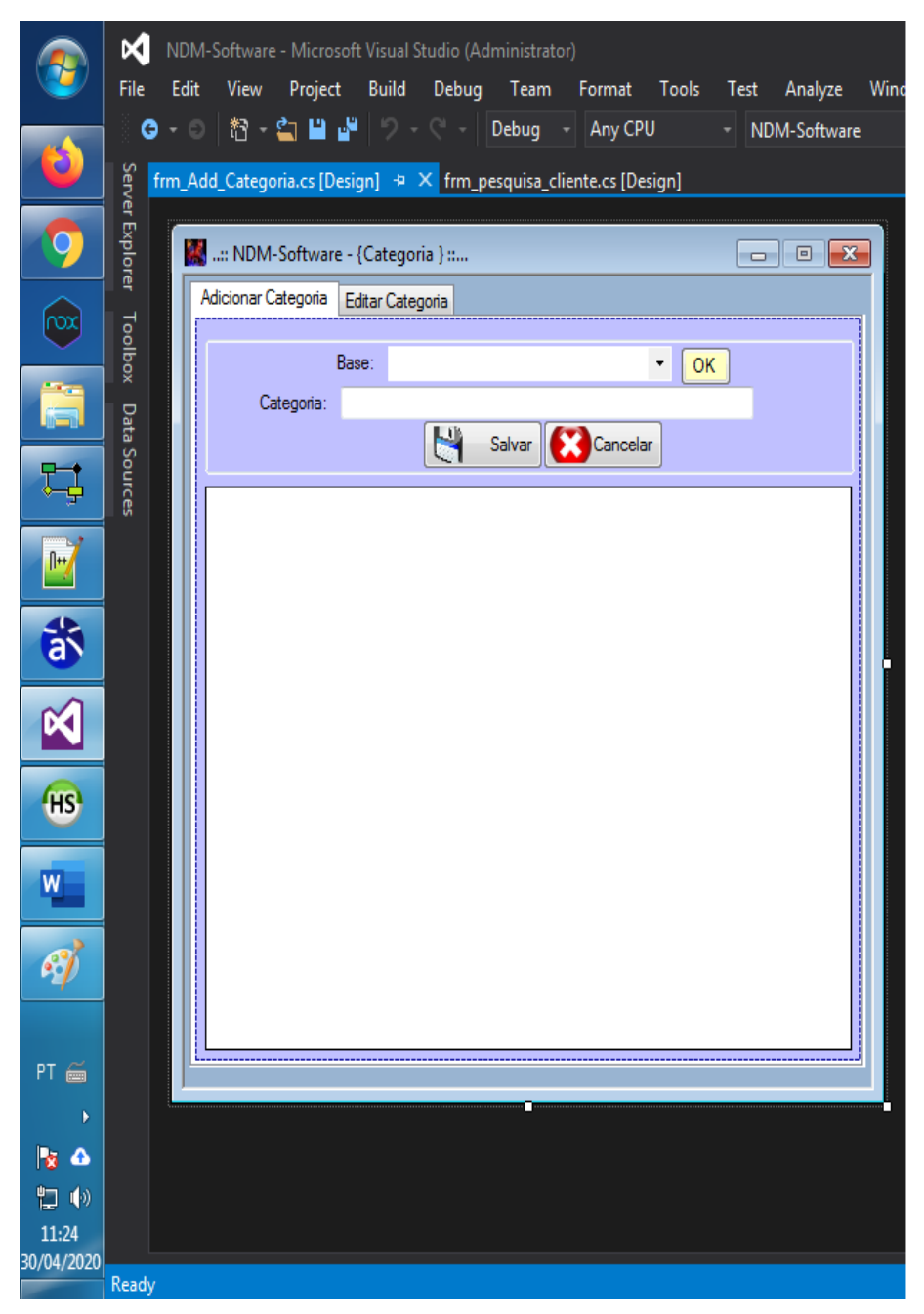

Figura 33 : Tela Cadastro Categoria Atendimento -Visão IDE Visual Studio 2015

Fonte: Autor, 2020

| ٩          | File         | NDI<br>Edi | M-Software - Microsoft Visual Studio (Administrator)<br>t View Project Build Debug Team Format Tools Test Analyze Window Help                                                                                                    |
|------------|--------------|------------|----------------------------------------------------------------------------------------------------|
| Ó          | ି ତ<br>Serve | nr_a       | ndd_usuarios.cs [Design] ቱ 🗙 frm_ADD_Subcategoria.cs [Design]                                                                                                    |
| 9          | r Explore    |            | : NDM-Software - { Acesso - ADM - Usuários } ::                                                                                                    |
|            | er Toolb     |            | Buscar por :<br>Nome :<br>Nome :<br>Nome :<br>Nome :<br>Buscar<br>Nome :<br>Buscar<br>Buscar<br>Buscar<br>Buscar<br>Buscar por :<br>Buscar por :<br>Buscar |
|            | box Da       |            | Base :                                                                                                    |
| ₽          | ata Sou      |            | Telefone : ( ) Homen ( Mulher                                                                                                    |
| <u>+</u> ; | rces         |            | Usuário :                                                                                                    |
|            |              |            | Senha : Ver senha                                                                                                    |
| â          |              |            | SaivarCancelar                                                                                                    |
| 2          |              |            | Acesso :                                                                                                    |
|            |              |            | Nome :<br>Telefone : () -                                                                                                    |
| HS         |              |            | Usuário :                                                                                                    |
| W          |              |            | Salvar                                                                                                    |
| ø          |              |            | Acesso :                                                                                                    |
| <u>9</u>   |              |            | Nome :                                                                                                    |
| PT 🍝       |              |            | Telefone : ()<br>Usuário :                                                                                                    |
| •          |              |            | Senha : 🔲 Ver senha                                                                                                    |
| 📘 🕹        |              |            | Alterar Cancelar                                                                                                    |
| 11:27      |              | ŀ          |                                                                                                    |
| 50/04/2020 | Ready        |            |                                                                                                    |

Figura 34: Tela Cadastro Usuários -Visão IDE Visual Studio 2015

Fonte: Autor, 2020

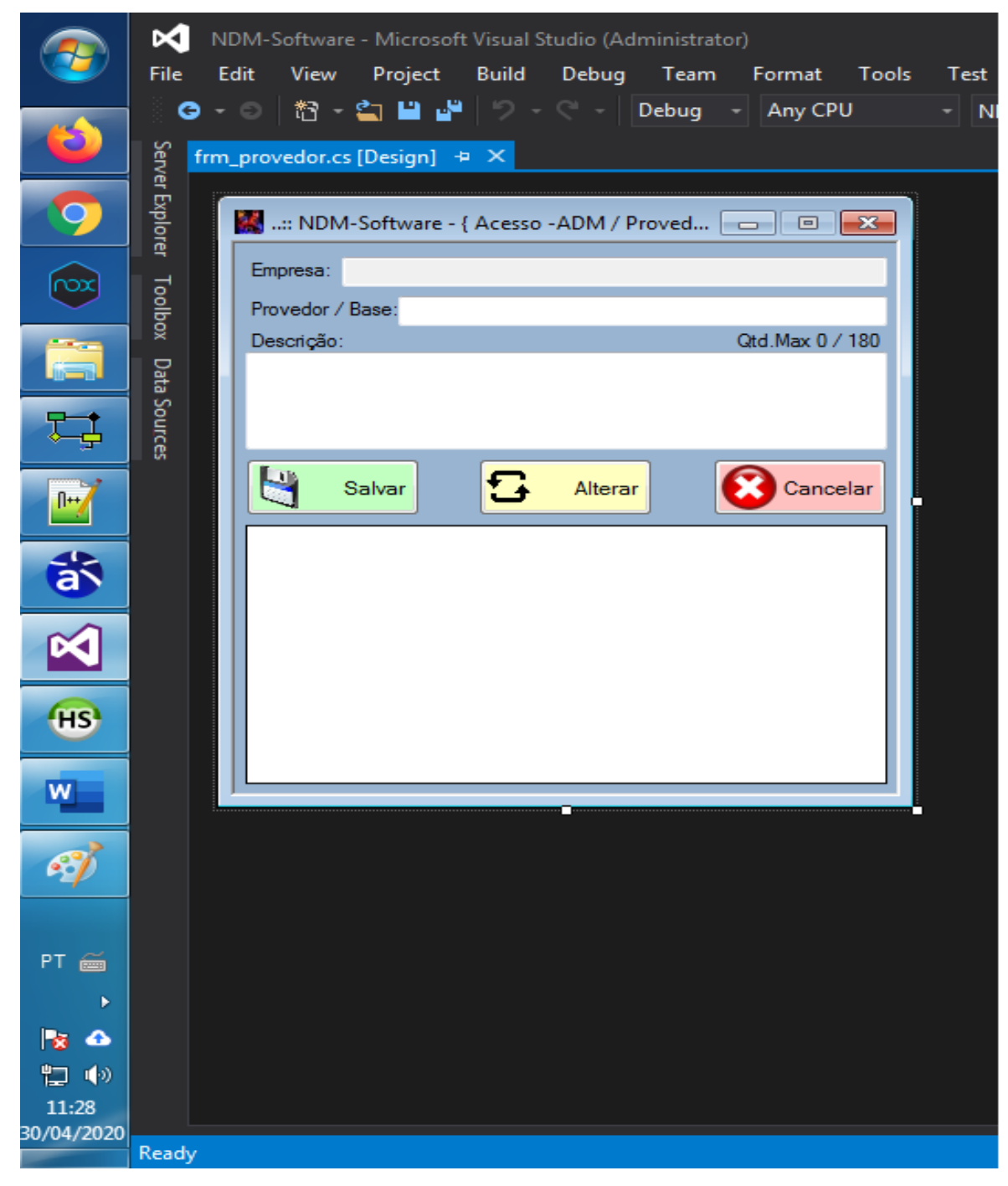

Figura 35: Tela Cadastro Filial/Base -Visão IDE Visual Studio 2015

Fonte: Autor, 2020

| Gerencia                             | frm_ | _posicao_estoque.cs [Design] + × MI | DI_estoque_Index.cs [Design]* |            |                                                                          |
|--------------------------------------|------|-------------------------------------|-------------------------------|------------|--------------------------------------------------------------------------|
| ador d                               |      | 🞆:: NDM-Software - { Estoque - Posi | ção } ::                      |            | <b></b>                                                                  |
| e Servidore:                         |      | Base:<br>Buscar por:                |                               | •          | , <b>o</b>                                                               |
| Caixa de Ferramentas Fontes de Dados |      |                                     |                               |            | Novo Prod.   Entrada   Saida   Alocar Produto   Categoria   Subcategoria |
|                                      |      | Categoria                           | Subcategoria                  | Fornecedor |                                                                          |
|                                      |      | Código Externo                      | Código Interno                | Unidade    | Valor:                                                                   |
|                                      |      | Descrição do Produto                |                               |            |                                                                          |
|                                      |      |                                     | Localização -><br>Estoque ->  | Últim      | a Movimentação<br>00/00/0000                                             |
|                                      |      |                                     |                               |            |                                                                          |
|                                      | ront |                                     |                               |            |                                                                          |

Figura 36: Tela Estoque -Visão IDE Visual Studio 2015

Fonte: Autor,2020

#### CONCLUSÃO

A escolha do projeto teve por objetivo reduzir o tempo gasto pela geração de relatório, o mesmo levava em torno de 2 a horas 4 para ser gerado e coletar os dados, que era uma coisa difícil e demorada, visto que cada usuário tinha seu próprio horário na empresa.

Visto então que a abordagem da entrevista e coletas de dados era difícil foi montado pequenas reuniões no local com duração de 7 a 10 minutos para cada um falar o que precisaria ter no software. Após a coleta de dados foi iniciado a modelagem das informações, onde realmente começou o problema de se fazer um trabalho sozinho se iniciou.

Cada modificação, cada ajuste era muito demorado e foram criados vários modelos para ser usado, até chegar no objetivo final e iniciar daí a codificação.

Durante esse tempo foi colocado em prática as aulas da ETEC sobre construção de sistema, teste de sistema e programação, visto que sem eles esse projeto não poderia sair do papel.

Após os levantamentos de dados e pesquisa sobre o assunto a ser trabalhado ficou claro que esse tipo de tema tem muitas variáveis que indicam que esse projeto pode dar certo, não só para quem foi destinado, mais para outras empresa e funções com casos diferentes e em várias áreas.

E a conclusão final desse projeto gerou resultados positivos tanto para quem solicitou, tanto para quem está usando.

## **REFERÊNCIAS BIBLIOGRÁFICAS**

PRIKLADNICKI, R.; WILLI, R.; MILANI, F. Métodos Ágeis Para **Desenvolvimento de Software** 1 ed. Porto Alegre, RS: Bookman.2014312p. ISBN: 8582602073

## WEBGRAFIA

BASE, K. **Sobre o Mariadb**. MariaDB, 12 jun. 2020. Disponivel em: <a href="https://mariadb.com/kb/pt-br/sobre-o-mariadb/">https://mariadb.com/kb/pt-br/sobre-o-mariadb/</a>>. Acesso em: 12 jul. 2020.

BECKER, A. What's this? heidisql, 2015. Disponivel em: <a href="https://www.heidisql.com/">https://www.heidisql.com/</a>. Acesso em: 14 jul 2020.

DEVMEDIA. Introdução ao C#. DEVMEDIA. Disponivel em: <a href="https://www.devmedia.com.br/guia/linguagem-csharp/38152">https://www.devmedia.com.br/guia/linguagem-csharp/38152</a>. Acesso em: 14 jul. 2020.

DNK. Mercado de call centers cresce mais de 5% em 2019, impulsionado pelas plataformas digitais e omnicanalidade, aponta pesquisa. DNK, 2020 jun. 2020. Disponivel em: <a href="https://www.dnkinfotelecom.com.br/crescimento-do-mercado-de-call-centers/">https://www.dnkinfotelecom.com.br/crescimento-do-mercado-de-call-centers/</a>.

G1. **Telemarketing emprega 1,4 milhão no país; veja como é o trabalho no setor**. Cavallini, **Marta**, 10 jul. 2012. Disponivel em: <a href="http://g1.globo.com/concursos-e-emprego/noticia/2012/10/telemarketing-emprega-14-milhao-no-pais-veja-como-e-o-trabalho-no-setor.html">http://g1.globo.com/concursos-e-emprego/noticia/2012/10/telemarketing-emprega-14-milhao-no-pais-veja-como-e-o-trabalho-no-setor.html</a>.

LIMA, D. D. **Modele softwares com Astah Community**. TechTudo, 12 jun. 2016. Disponivel em: <a href="https://www.techtudo.com.br/tudo-sobre/astah-community.html">https://www.techtudo.com.br/tudo-sobre/astah-community.html</a>. Acesso em: 13 jul. 2020.

MICROSOFT. **Visual Studio IDE**. Microsoft, 12 jun. 2020. Disponivel em: <a href="https://docs.microsoft.com/pt-br/visualstudio/ide/visual-studio-ide?view=vs-2015">https://docs.microsoft.com/pt-br/visualstudio/ide/visual-studio-ide?view=vs-2015</a>. Acesso em: 12 jun. 2020.

WIKIPÉDIA, C. D. **Adobe Animate**. Wikipedia, 12 jun. 2020. Disponivel em: <a href="https://pt.wikipedia.org/w/index.php?title=Adobe\_Animate&oldid=58646444">https://pt.wikipedia.org/w/index.php?title=Adobe\_Animate&oldid=58646444</a>>. Acesso em: 13 mar. 2020.